74SS49254-23E 1/59

CIT-MR-0

# INSTRUCTION MANUAL OF BDP / CDP UNIT

# Nabtesco Corporation

MARINE CONTROL SYSTEMS COMPANY ENGINEERING DEPARTMENT.

| а            | P15, 21, 50<br>修正 | С | 2017<br>11/2 | M.G. | 間嶋   | 榊原   | 竹下    |
|--------------|-------------------|---|--------------|------|------|------|-------|
| _            |                   | _ | 2014<br>4/22 | 間嶋   | _    | 榊原   | 竹下    |
| REV.<br>MARK | NOTE              |   | DATE         | DESI | GNED | CHK. | APVD. |

# 1 General

This unit provides a liquid crystal display (LCD) and illuminated pushbutton switches for indicating each operation, condition, and abnormality. The unit also provides an alarm function, by which a buzzer sounds when any alarm is given.

Furthermore, a dimmer function enables the illumination to be controlled in 8 levels.

2 Individual Explanation of BDP Parts

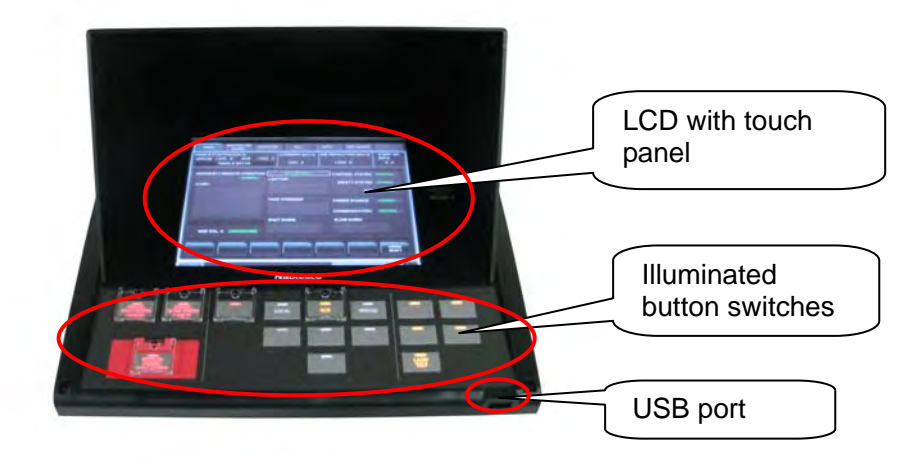

· LCD With Touch Panel

This LCD displays the remote control system's condition and various pieces of abnormal information visually and plainly. The display consists of not only a single page but two or more pages according to the purpose. For details of each page, see the next chapter and later.

Since this display includes a touch panel, touch the screen directly for operation. If the touch panel goes out of order, connecting a USB-capable mouse to the USB port enables the operation without touching the screen directly.

· Illuminated Button Switches

Used to carry out various operations. For details of their types and operations, see the specifications and outline drawings for the vessel.

• USB Port (Compatible With Ver. 1.1)

Connectable to a USB mouse. However please note that some mouses do not operate. (wireless mouse ot mouse which needs special driver...etc.) Under connecting a mouse, there is a mouse pointer shown on the screen as below.

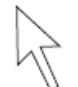

The mouse operation is as follows:

| Mouse Operation | Action                  |
|-----------------|-------------------------|
| Move            | Move the mouse pointer. |
| Left click      | Touch the switch.       |

Never connect any device except the above-mentioned to the USB port. If not, the display can go out of order or be damaged

Nabtesco assumes no responsibility for damage caused by misuse as mentioned above.

# 2.1 LCD Specifications

| Display Device           | TFT color LCD                                        |
|--------------------------|------------------------------------------------------|
| Display Size             | 8.4 inches                                           |
| Display colors           | 65,536 colors                                        |
| Resolution               | 800X600                                              |
| Vertical Viewing Angle   | $\pm 80^{\circ}$                                     |
| Horizontal Viewing Angle | ±80°                                                 |
| Life of Backlight        | 70,000 hours (at 25°C)                               |
| Life of Touch Switch     | More than a million times                            |
| Mounting Angle           | 0-90°                                                |
|                          | 90°<br>37<br>HIS<br>NTISSIO<br>DISPLAY SURFACE<br>0° |

- 2.2 LCD Precautions
  - The liquid crystal in the LCD panel is a hazardous substance. If the LCD panel is damaged, do not ingest the leaked liquid crystal. If the liquid crystal spills on skin or clothing, use soap and wash off thoroughly.
  - Since the LCD has a glass screen, do not drop or give physical shock to the unit.
  - · Do not use a sharp-pointed tool when pressing a touch switch.
  - Before touching the LCD, discharge static electricity from your body by touching grounded metal. Excessive static electricity may cause malfunction or other trouble.
  - The backlight used in the LCD has a service life. Replace the LCD periodically according to the maintenance period recommended by us.
  - Even if the screen becomes dark due to a failure or service life of the backlight, the switches on the screen remain active. However, if the screen is too dark to view the switches, do not touch the screen.
  - Never attempt to repair, modify, or disassemble the LCD. Nabtesco assumes no responsibility for damage caused by the above.
  - Understand the following environmental limits for use and storage of the unit. Otherwise, fire or damage to the unit may result
    - Avoid locations where there is a possibility that water (surface: IP\*3 or more, backside: IP\*1 or more), corrosive gas, flammable gas, solvents, grinding fluids or cutting oil can come into contact with the unit.
    - Avoid high temperature, high humidity, and outside weather conditions, such as wind, rain or direct sunlight.
    - Avoid locations where excessive dust (surface: IP\*3 or more, backside: IP\*1 or more), salt, and metallic particles are present.
    - Avoid installing the unit in a location where vibration or physical shock may be transmitted.

The following conditions do not mean failure or malfunction:

- The response time, brightness, and color can be changed according to the usage environment and temperature.
- Depending on the display conditions, an evenness of brightness, screen flickering, vertical streaks, or faint dots can be conspicuous.
- The brightness and color vary from one LCD to another.
- The optical properties (such as brightness, color, and unevenness) vary across the ages depending on the total operating time.
- There can be afterimages occurred.
- According to the viewing angle, the display colors can be changed.

#### 2.3 Touch Panel Precautions

This display has pressure-sensitive touch panel.

When pressing the switch on the screen, please press by fingertip, not ball of a finger. If pressing the screen by ball of a finger, a strong pressing force might be necessary. Then, if pressing with gloved fingers, a strong pressing force might be also necessary. Please push after removing gloves when the reaction of the switch is bad.

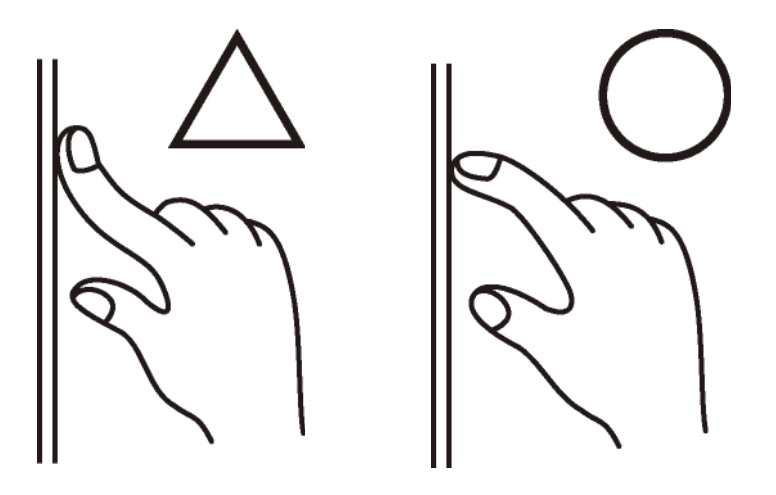

When pressing the boundary area of the switch, there is a possibility of not reacting. Please push the center of the switch, not the boundary when you push the switch. Then, please see from the front of the screen and press the switch.

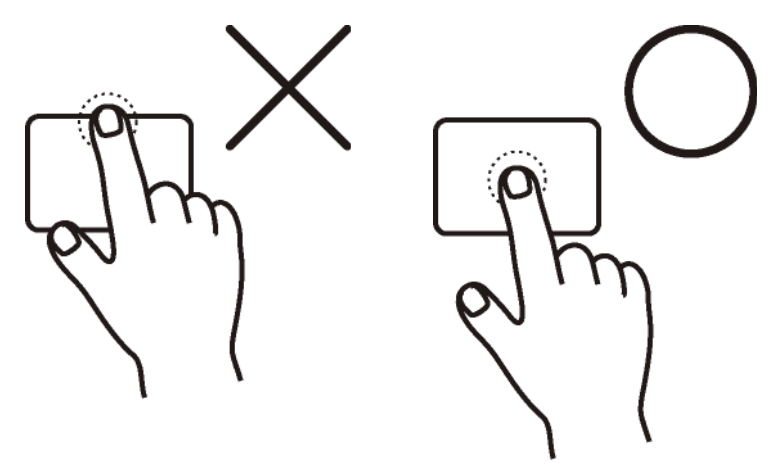

Do not press two or more points on the touch screen at the same time. When two points are pressed simultaneously, and if there is a switch part at the center of the two points, the switch could operate.

# 3 Illuminated Push Button Switches

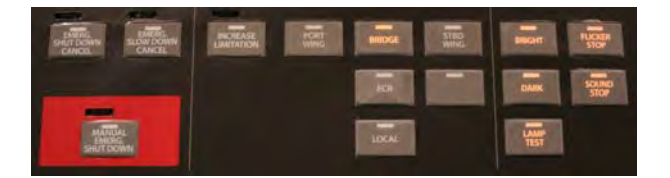

The left push buttons are used in Safety System such as MANUAL SHUT DOWN and CANCEL buttons. The center push buttons are used as control-position indicator lamps and push buttons.

For the detailed layout, illuminating color, and function of the push buttons, see the outline drawing or specifications.

The right push buttons are used for the BDP Unit as follows: "BRIGHT" "DARK" - Pressed to control the illumination of the screen and push

| DRIGHT, DARK                        | buttons in 8 levels.                                                                                                    |
|-------------------------------------|----------------------------------------------------------------------------------------------------|
| "LAMP TEST" :                       | Pressed to carry out the lamp test of the screen and push buttons.                                                                                                    |
| "BUZZER STOP" :<br>"FLICKER STOP" : | Pressed to stop the buzzer sounding when an alarm is given<br>Pressed to change the alarm lamp condition from flickering to<br>lighting up continuously after BUZZER STOP button when ar<br>alarm is given. |

### 4 Alarm Patterns

The alarm patterns of BDP Unit's alarm lamps are as follows:

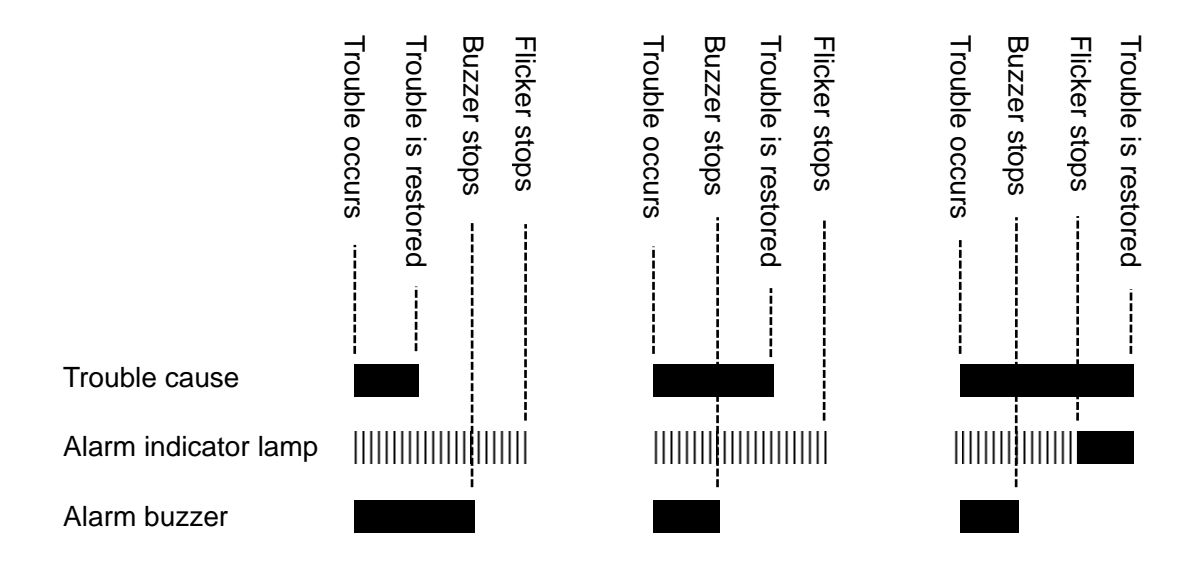

# 5 Explanation of Display

# 5.1 At Turn-on

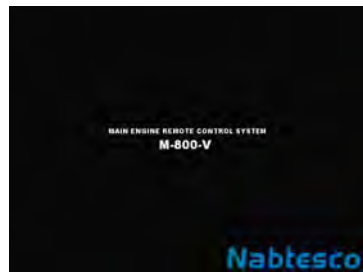

At the turn-on of the display, the "DATA LOADING..." screen appears and then the above initial screen does.

Several seconds later, the MAIN screen appears automatically.

Since the screen is initialized behind the "DATA LOADING..." and initial screens, do not touch the BDP Unit. Wait until the MAIN screen is displayed, and then touch the screen.

#### 5.2 BDP Screen Configuration

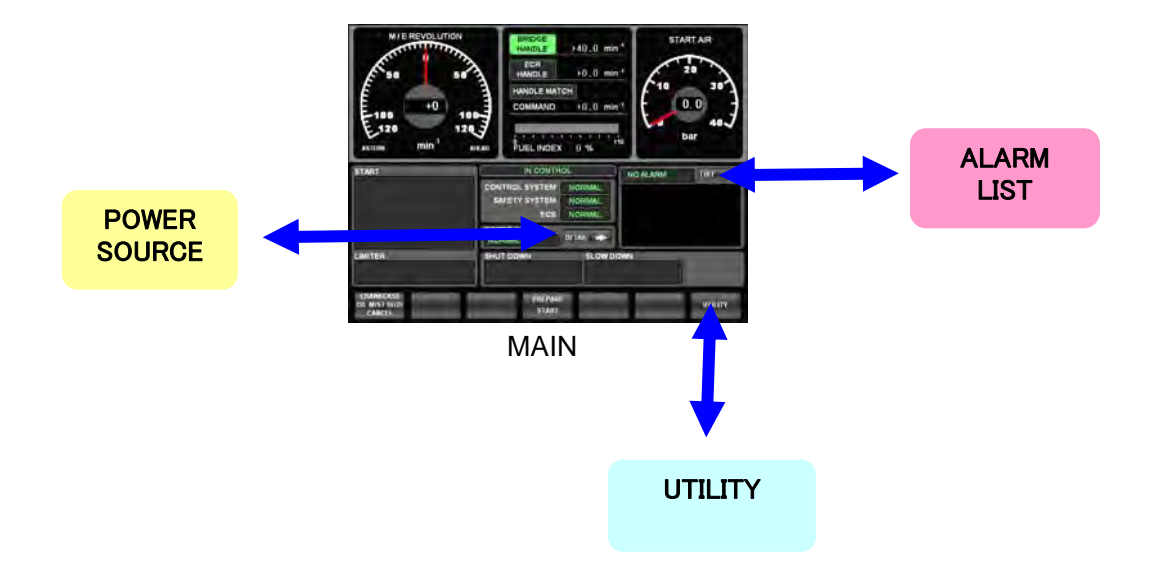

BDP Unit' display provides the following pages

- MAIN (For details, see 5.4.1.)
- POWER SOURCE (For details, see 5.4.2.)
- ALARM LIST (For details, see 5.4.3.)
- UTILITY (For details, see 5.4.4.)
- 5.3 Screen Navigation

It is possible to make each detailed page appear from MAIN screen. Besides, it is possible to make only MAIN screen appear from each detailed page. Accordingly, to make another detailed page appear from one detailed page, return to MAIN page once to make the next page appear.

# 5.4 Details of Each Screen

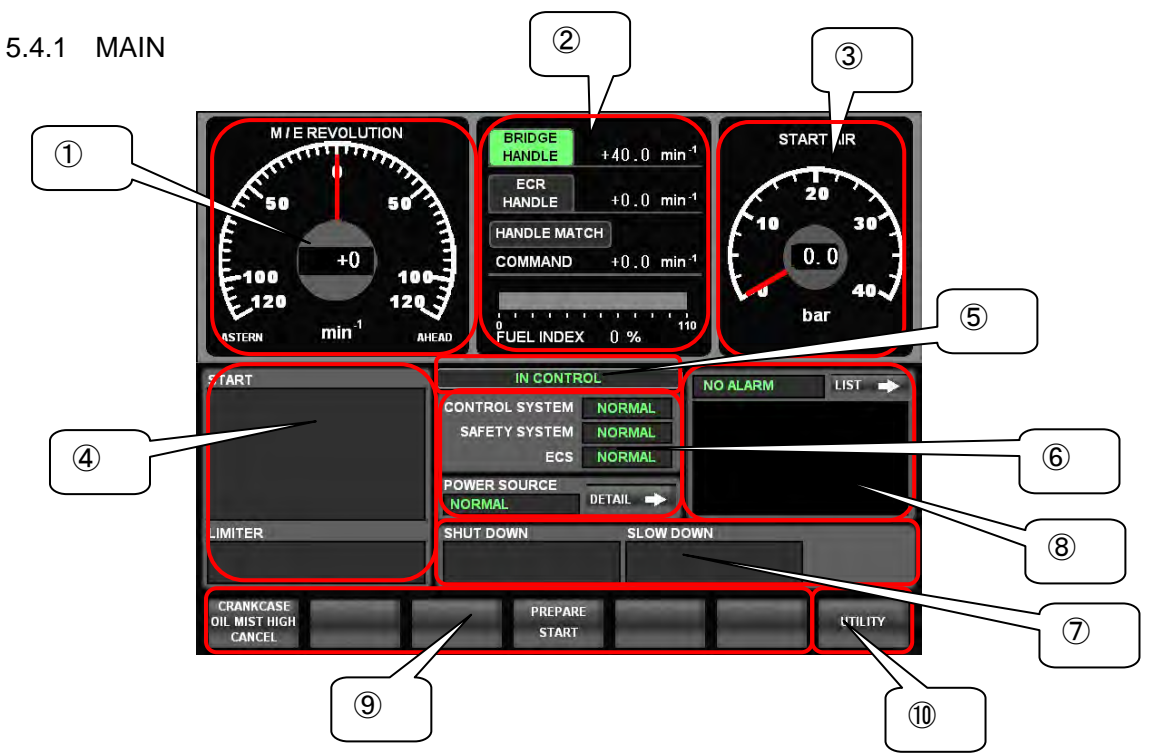

MAIN page shows the condition of main engine (M/E) and remote control system and alarm outputs.

① M/E Speed Indicator

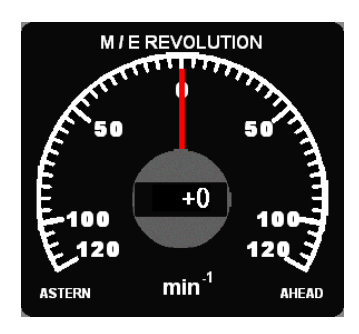

Shows M/E speeds with analog and digital indicators.

The digital indicator shows AHEAD engine speeds with "+" and ASTERN engine speeds with "-".

(The maximum engine speed and scale of the above indicator can change according to the project. For the vessel's specification, see the specifications.)

② M/E Order and Response Indication

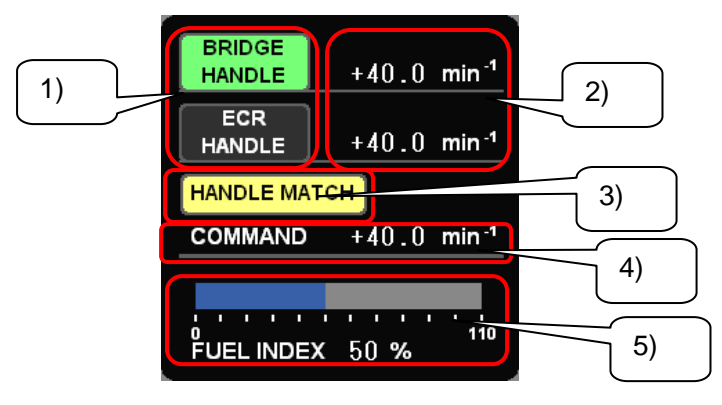

1) When the control right exists, it lights up in green. Besides, the handle potentiometer fails, it lights up in red.

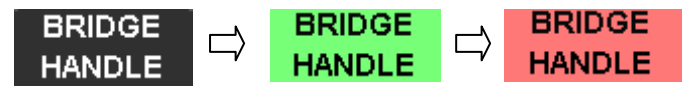

- 2) Indicates each control position's handle order. AHEAD engine speeds are shown with "+" and ASTERN engine speeds with "-".
- 3) When BRIDGE handle position agrees with ECR handle position, it lights up in yellow.

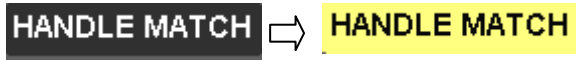

- Shows the final order to M/E. AHEAD engine speeds are shown with "+" and ASTERN engine speeds with "-".
- 5) The load is indicated with bar graph and digital indicator.

**③START AIR Pressure Indicator** 

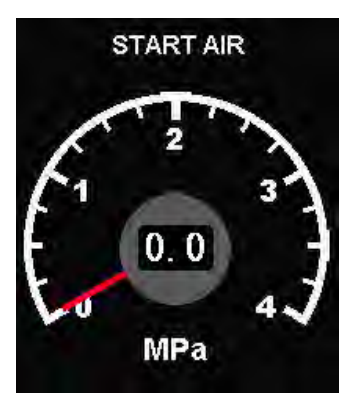

Indicates the start air pressure with analog and digital indicators. (The above unit and scale can change according to the project. For the vessel's specification, see the specifications.)

# (4) Operating Condition

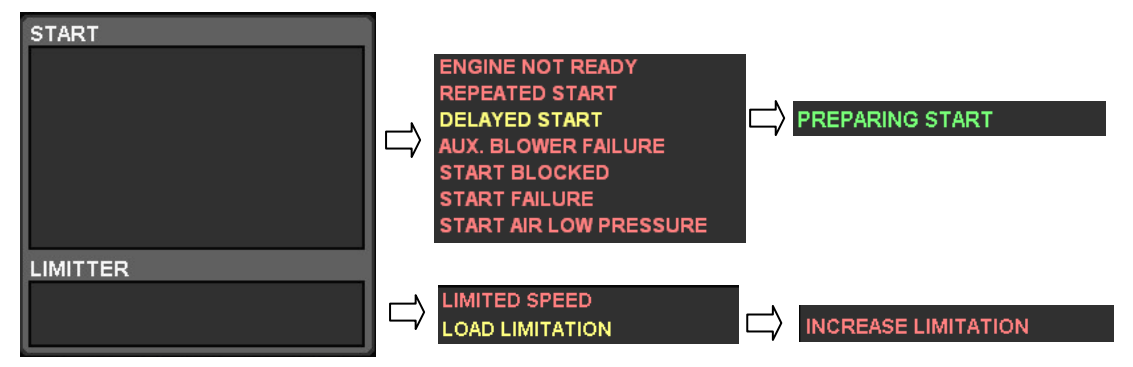

The upper field shows the present condition concerning START. The lower part shows the present condition concerning LIMITER. According to each condition, the indication changes as shown above.

(5) Remote Control System's Condition

 $\left[ \right]$ 

| IN CONTROL | $\Box$ | MINOR FAILURE | × | MAJOR FAILURE |
|------------|--------|---------------|---|---------------|
|            |        |               |   |               |

Shows the condition of the remote control system. When there is no abnormality in the remote control system: "IN CONTROL" In the event of minor failure: "MINOR FAILURE" In the event of major failure: "MAJOR FAILURE" For each alarm given condition, see each project's specifications.

6 System and Power Source Condition

| CONTROL SYSTEM<br>SAFETY SYSTEM<br>ECS | NORMAL<br>NORMAL<br>NORMAL | ⇒ | ABNORMAL<br>ABNORMAL<br>ABNORMAL |
|----------------------------------------|----------------------------|---|----------------------------------|
| POWER SOURCE<br>NORMAL                 | DETAIL 🔶                   |   |                                  |
| Ţ                                      |                            | 1 |                                  |
| FAILURE                                |                            |   |                                  |

Shows each system and power source condition.

It becomes "NORMAL" under normal condition and "ABNORMAL" under abnormal condition.

For details of the power source, press "DETAIL" button to make each detailed screen appear.

O Indicating SHUT/SLOW DOWN Condition

| Upper field                                  |                                                         | SLOV    |                   |
|----------------------------------------------|---------------------------------------------------------|---------|-------------------|
| Lower field                                  |                                                         |         |                   |
| Shows SHUT/SL<br>According to eacl           | OW DOWN conditions.<br>h condition, the indication char | nges as | shown below.      |
| • SHUT DOWN's<br>PREWAR                      | s Upper Field<br>NING condition :                       |         | PREWARNING        |
| MANUAL                                       | SHUT DOWN condition :                                   |         | MANUAL SHUT DOWN  |
| AUTO. Sł                                     | HUT DOWN condition :                                    |         | AUTO, SHUT DOWN   |
| MANUAL                                       | & AUTO. SHUT DOWN condition                             | tion :  | M & A SHUT DOWN   |
| SHUT DO                                      | OWN CANCEL condition :                                  |         | CANCELING         |
| SHUT DOWN's     Under tou                    | s Lower Field<br>uching CANCEL button:                  |         | CANCEL            |
| Under tou                                    | uching individual CANCEL butt                           | on :    | INDIVIDUAL CANCEL |
| SHUT DO                                      | WN cancel available :                                   |         | CANCEL AVAILABLE  |
| • SLOW DOWN'<br>PREWAR                       | s Upper Field<br>NING condition:                        |         | PREWARNING        |
| AUTO. SI                                     | LOW DOWN condition :                                    |         | AUTO, SLOW DOWN   |
| SLOW DO                                      | OWN CANCEL condition :                                  |         | CANCELING         |
| SLOW DO                                      | OWN REQUEST condition :                                 |         | SLOW DOWN REQUEST |
| <ul> <li>SLOW DOWN'<br/>Under tou</li> </ul> | s Lower Field<br>uching CANCEL button:                  |         | CANCEL            |
| Under tou                                    | uching individual CANCEL butt                           | on :    | INDIVIDUAL CANCEL |
| SLOW DC                                      | OWN cancel available :                                  |         | CANCEL AVAILABLE  |
| (The above chara                             | acters can vary according to th                         | e proje | ct.)              |

8 ALARM

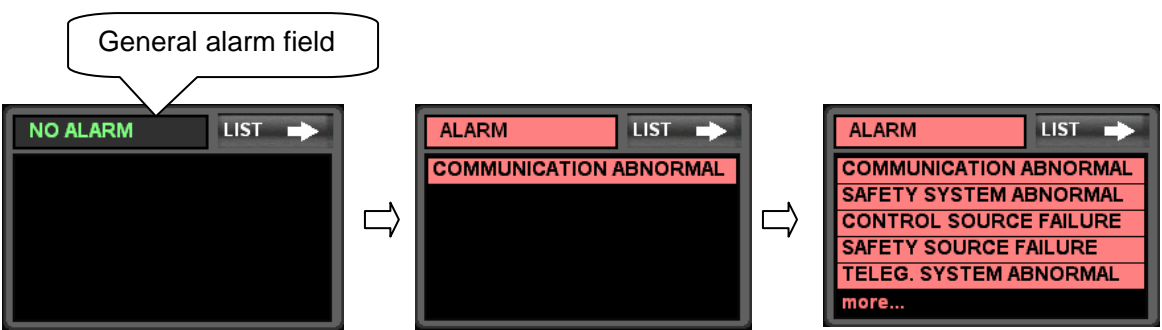

When there is no alarm output, "NO ALARM" is shown on the general alarm field and no indication on the list field.

When an alarm is outputted, "ALARM" is shown on the general alarm field with the alarm name flickering and buzzer sounding simultaneously. Touching BUZZER STOP makes the buzzer stop sounding and touching FLICKER STOP does the indicator lamp light up continuously. When another alarm is given continuously, the name is added to the top of the list and the remaining alarm names move downward by a line Five alarms can be indicated at the maximum, and "more..." is indicated when more than five alarms have been outputted. When there are six alarms or more, all the alarms can be checked on the LIST screen.

After any cause has been restored, it will be deleted from the LIST field.

Touching "LIST" button makes the ALARM LIST screen appear.

(The above alarm names can vary according to the project. For the vessel's specification, see the specifications.)

#### 9 Operating Buttons

|        | PREPARE |  |
|--------|---------|--|
| CANCEL | START   |  |

There are various operating buttons.

(Since the types and operations of the above buttons vary according to the project, see the specifications for the vessel's specifications.)

#### 1 UTILITY

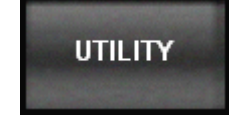

Touching this button makes the UTILITY screen appear.

# 5.4.2 POWER SOURCE

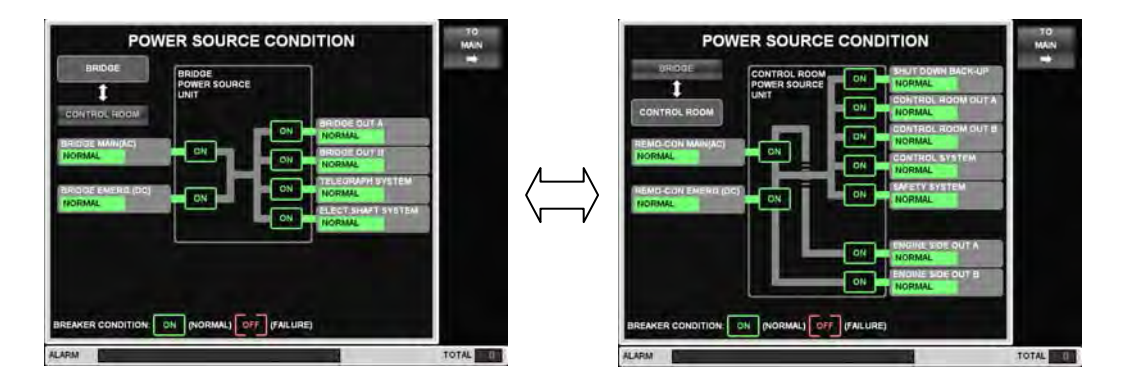

This screen shows the power source condition of BRIDGE and CONTROL ROOM. The page shift BRIDGE  $\Leftrightarrow$  CONTROL ROOM can be done by touching the button on the upper left of the page.

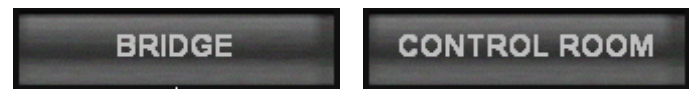

Each power source condition is indicated as "NORMAL" and "ON" for normality and "FAILURE" and "OFF" for abnormality.

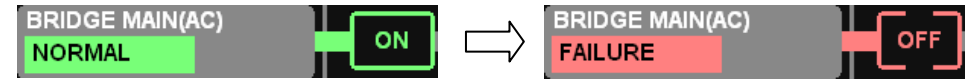

(The names and number of power sources can vary according to the project. For the vessel's specification, see the specifications.)

Touching "TO MAIN" button makes "MAIN" screen appear.

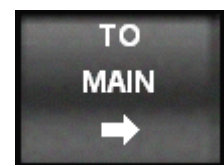

# 5.4.3 ALARM LIST

|     | ALAF                       | SW  | LIST                      | MAIN |
|-----|----------------------------|-----|---------------------------|------|
| NO. | DESCRIPTION                | NO. | DESCRIPTION               | -+   |
| 01  | COMMUNICATION ABNORMAL     | 21  | AUTO.EMERG.SLOW DOWN      |      |
| 02  | CONTROL SYSTEM ABNORMAL    | 22  | SLOW DOWN REQUEST         |      |
| 03  | SAFETY SYSTEM ABNORMAL     | 23  | EMERG.SHUT DOWN CANCEL    |      |
| 04  | ECS ABNORMAL               | 24  | EMERG.SLOW DOWN CANCEL    |      |
| 05  | ELECTRIC SHAFT ABNORMAL    | 25  | CRITICAL SPEED            |      |
| 06  | TELEGRAPH SYSTEM ABNORMAL  | 26  | WRONG WAY                 |      |
| 07  | CONTROL SOURCE FAILURE     | 27  | LOCAL TAKE COMMAND        |      |
| 08  | SAFETY SOURCE FAILURE      | 28  | ECR TAKE COMMAND          |      |
| 09  | MAIN/EMERG.SOURCE FAILURE  | 29  | TACHO, SYSTEM ABNORMAL    |      |
| 10  | BRIDGE SOURCE FAILURE      | 30  | CRANKCASE OIL MIST H. SLD |      |
| 11  | TELEGRAPH SOURCE FAILURE   | 31  |                           |      |
| 12  | IMPERFECT BRIDGE CONTROL   | 32  |                           |      |
| 13  | START BLOCKED              | 33  |                           |      |
| 14  | START FAILURE              | 34  |                           |      |
| 15  | START AIR LOW PRESSURE     | 35  |                           |      |
| 16  | AUX.BLOWER FAILURE         | 36  |                           |      |
| 17  | EMERG.SHUT DOWN PREWARNING | 37  |                           |      |
| 18  | EMERG.SLOW DOWN PREWARNING | 38  |                           |      |
| 19  | MANUAL EMERG, SHUT DOWN    | 39  |                           |      |
| 20  | AUTO.EMERG.SHUT DOWN       | 40  |                           | ALAR |

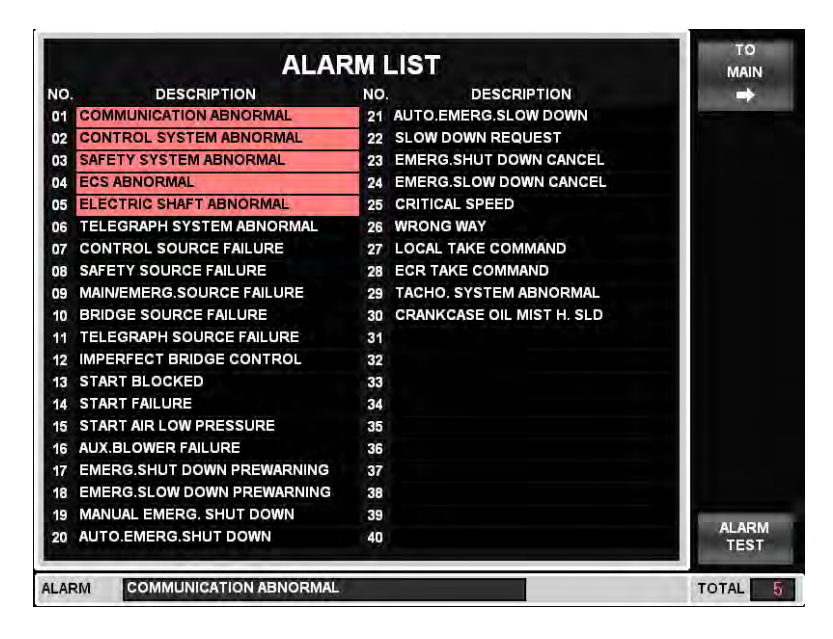

The alarms can be shown in list form.

When any alarm is given, the indicator lamp flickers with buzzer sounding simultaneously. Touching BUZZER STOP makes the buzzer stop sounding and doing FLICKER STOP makes the lamp light up continuously. After the cause is restored, the lamp will go off.

If touch "ALARM TEST" button, ALARM TEST carried out.

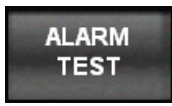

Touching "TO MAIN" button makes "MAIN" screen appear.

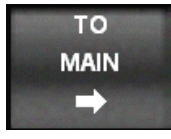

(The alarm names above can be different from the vessel. For the vessel's specification, see the specifications.)

# 5.4.4 UTILITY

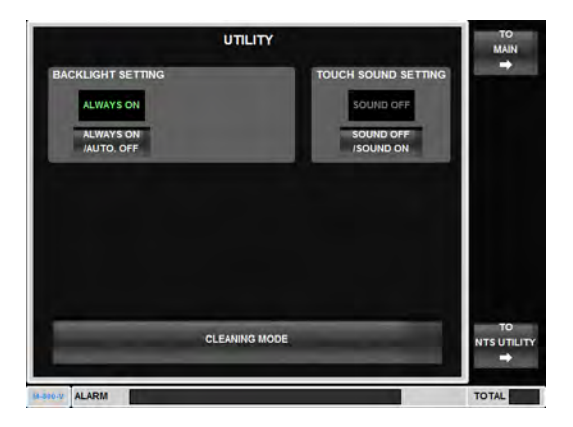

This field shows the condition of the function of automatic backlight off setting.

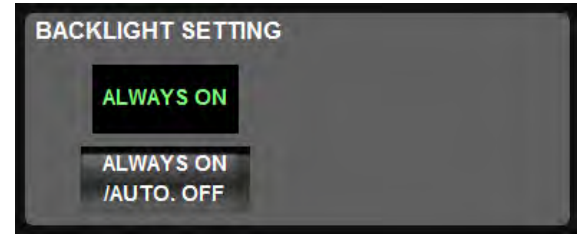

The function of automatic backlight off switch ON ⇔ OFF can be changed by touching "ALWAYS ON / AUTO. OFF".

The function of automatic backlight off is OFF :

The function of automatic backlight off is ON :

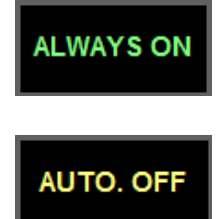

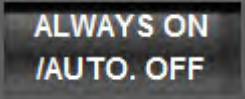

After changed to "AUTO. OFF", the waiting time shown below appears.

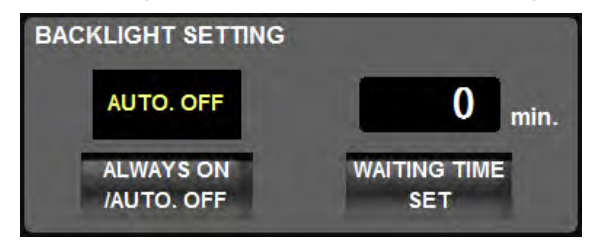

And, to change the data, touch "WAITING TIME SET".

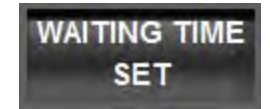

After touching the button, the waiting time input pad shown below appears. Enter the waiting time from ten-key pad and then touch OK button. Setting range is 1-99 minutes.

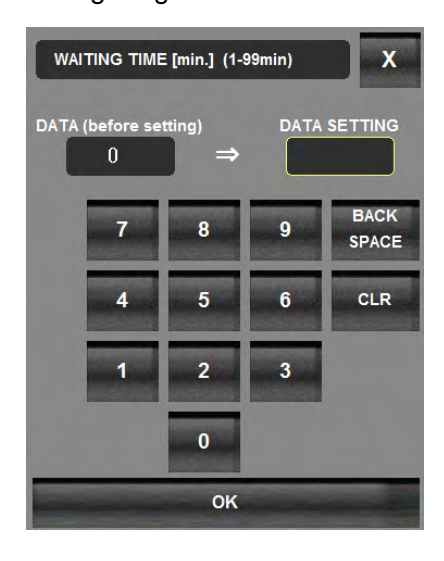

The function of automatic backlight off is available, when the following condition is satisfied.

- Touch panel is not touched.
- · Any illuminated push button switches are not pressed.
- Sub telegraph in FWE or AT SEA (R/U) position.
- · No system abnormal / power source failure / alarm is issued.

During automatic backlight off, backlight turnes on again immediately, if one of followings occures.

- · Touch panel is touched.
- · One or more illuminated push button switches are pressed.
- SYSTEM abnormal, power source failure, or any alarm is issued.
- Sub telegraph is in STAND BY (S/B) position.
- · Telegraph handle or speed control handle in control is operated.
- · Control position changeover is operated.

This field shows the condition of the touch sound setting.

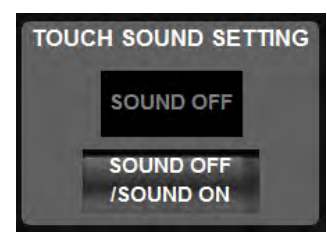

The function of touch sound switch ON  $\Leftrightarrow$  OFF can be changed by touching "SOUND ON / SOUND OFF".

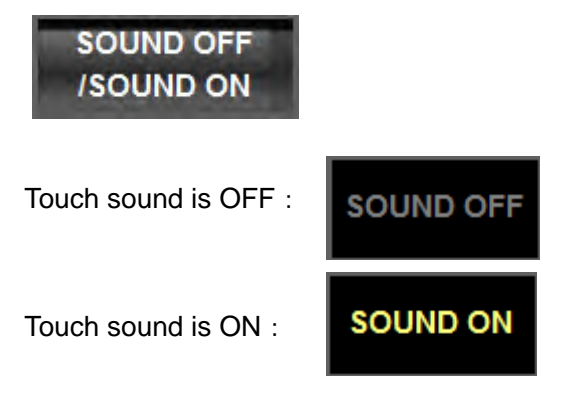

Touching the button on the center of the screen

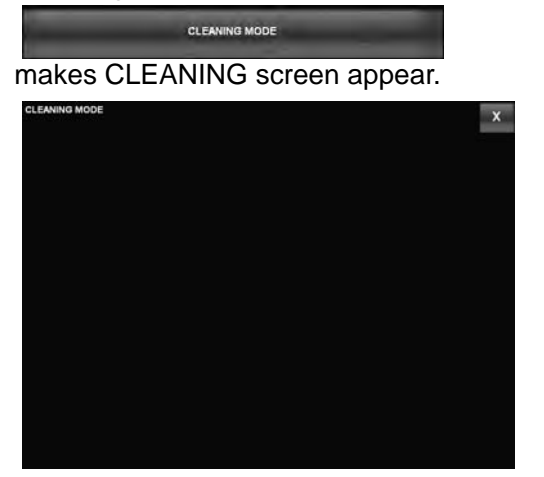

While this page is displayed, cleaning the screen causes an inadvertent screen operation not to be carried out.

Be careful that cleaning the screen with outside this page can any button on the screen to react, resulting in an unexpected operation.

To end the mode, touching

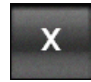

button on the upper right of the screen.

Touching "TO MAIN" button makes "MAIN" screen appear.

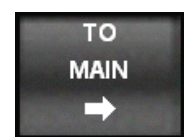

5.5 Common Indication Items (Except MAIN Screen)

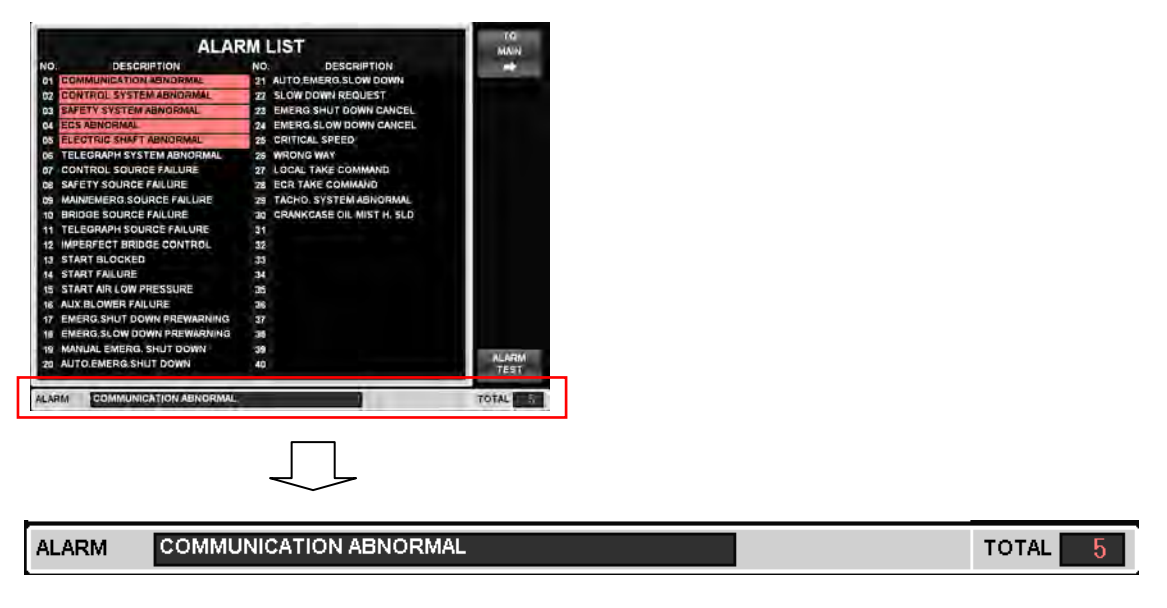

The time of alarm occurrence, the latest alarm name, and the total number of alarms are indicated on the bottom of the screen.

When there is no alarm occurred, no indication is shown on the ALARM field and the total number is zero.

5.6 BDP UNIT Abnormality

| M/E REVOLUTION                       | BRIDGE<br>HANDLE +40.0 min <sup>-1</sup><br>ECR<br>HANDLE +0.0 min <sup>-1</sup> | START AIR        |
|--------------------------------------|----------------------------------------------------------------------------------|------------------|
| +0<br>100 +0<br>120 120              | HANDLE MATCH<br>COMMAND +0.0 min <sup>-1</sup>                                   | 0.0 40           |
| ASTERN MIN <sup>-1</sup>             | DISPLAY ERROR (E000)                                                             | Dar<br>RM LIST 🔶 |
|                                      | ECS NORMAL<br>POWER SOURCE<br>NORMAL DETAIL -                                    |                  |
| LIMITER                              | SHUT DOWN SLOW DOWN                                                              |                  |
| CRANKCASE<br>OIL MIST HIGH<br>CANCEL | PREPARE<br>START                                                                 | UTILITY          |

If the screen display becomes out of control due to trouble with BDP Unit inside except the LCD (trouble with BDP Unit's Control Card, a break in the signal lines between Control Card and the display, etc.), an error message is indicated as shown above. The screen information cannot be renewed while this indication is outputted. In addition, the screen navigation can be done when the above message is displayed but the data will be initialized.

# 5.7 BDP UNIT Communication Abnormality

If all the communication among BDP Unit, C-CPU Unit, and S-CPU Unit fails, there will be "COMMUNICATION ABNORMAL" alarm given and all the data initialized.

#### 5.7.1 Running mark

This running mark operates as below when the LCD works correctly. If this mark stops, the LCD is broken and please contact to Nabtesco.

| NDLE FOSTION 0  |                                     | The paralition          |         | STARTAR 1      |   |       |
|-----------------|-------------------------------------|-------------------------|---------|----------------|---|-------|
| RIDGE +0.0 E    | CR +0.0 +0.0                        | (mm-1]<br>+0            | C4      | [bar]          |   |       |
| colloction      |                                     |                         | STEM    | STATUS         |   |       |
|                 | SAFETY SYSTEM IN<br>POWER SOURCE IN | ORMAL<br>ORMAL<br>ORMAL | 011     | GRAPHIC        |   |       |
| NUX BLOWER      | REMOTE CONT SHE IN                  | ORMAL GONMAN            | vo 0.0% |                |   |       |
| FROORAM NOT OPE | SHD                                 | SLD                     |         |                |   |       |
|                 |                                     | _                       |         | CAUNA<br>RESET |   |       |
| MONITOR         |                                     |                         |         | TOTAL          |   |       |
| ļ               |                                     |                         |         |                |   |       |
|                 | M                                   | -                       | ► M     | -800           | → | M-800 |
|                 |                                     |                         |         |                |   |       |

# 5.8 CDP Screen Configuration

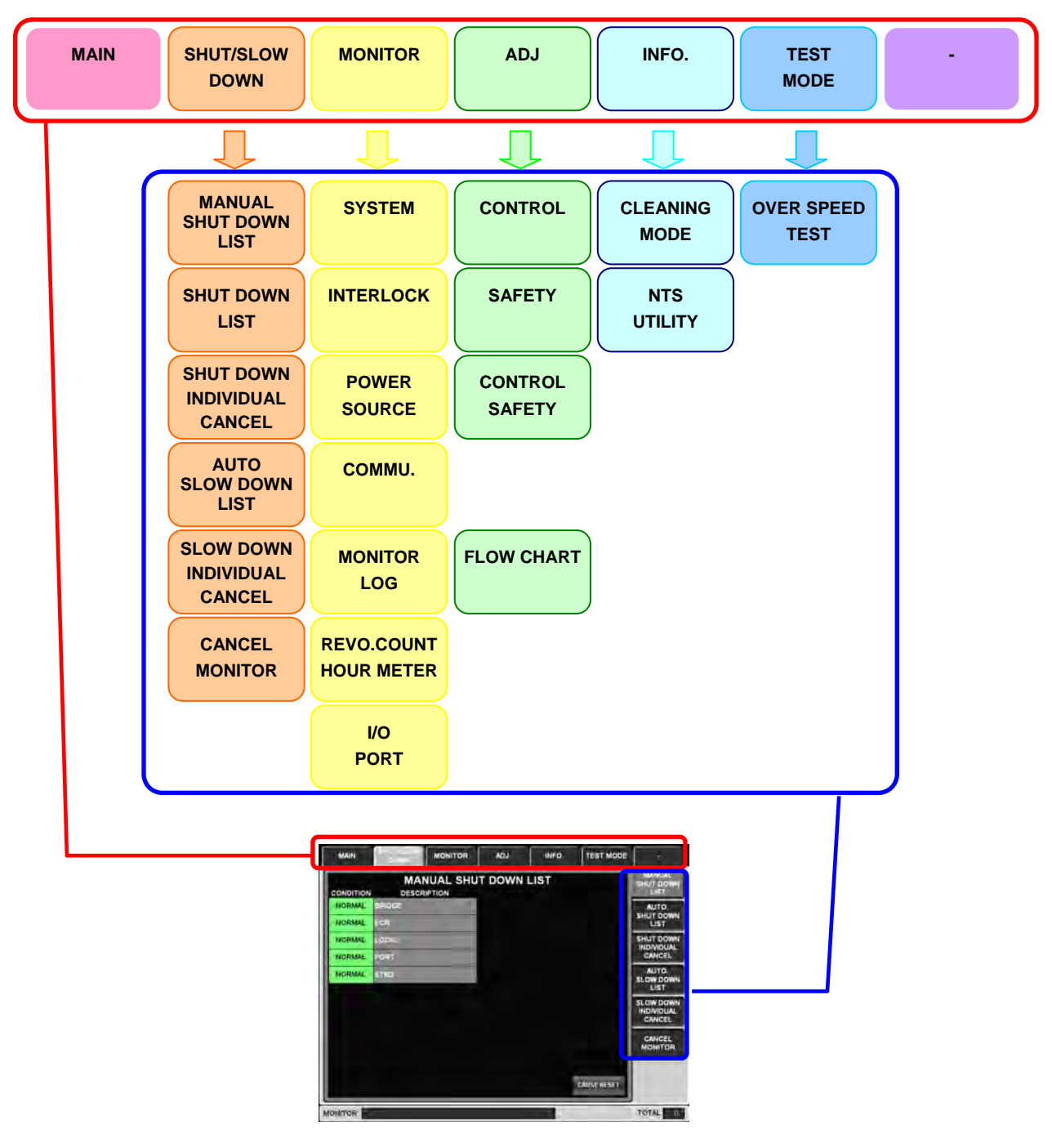

The CDP Unit's display consists of the above screens.

There are seven primary classifications placed as upper tabs.

Two or more sub classifications are provided under the primary classifications placed as right-side tabs.

The currently selected tab is shown as below.

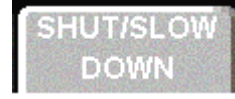

The other tabs are shown as below.

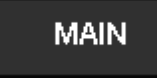

The right-side tabs are also the same as the above.

#### 5.9 Screen Navigation

The page navigation can be done by directly touching a tab to be appeared. When a page appears by touching a upper tab, the top of right-side tabs is selected. (Except the screens without the right-side tabs.)

For instance, touching SHUT/SLOW DOWN tab from the upper tabs on MAIN screen causes "MANUAL SHUT DOWN" tab from the sight-side tabs to be selected. To proceed to SHUT DOWN LIST continuously, touch SHUT DOWN LIST tab from the right-side tabs.

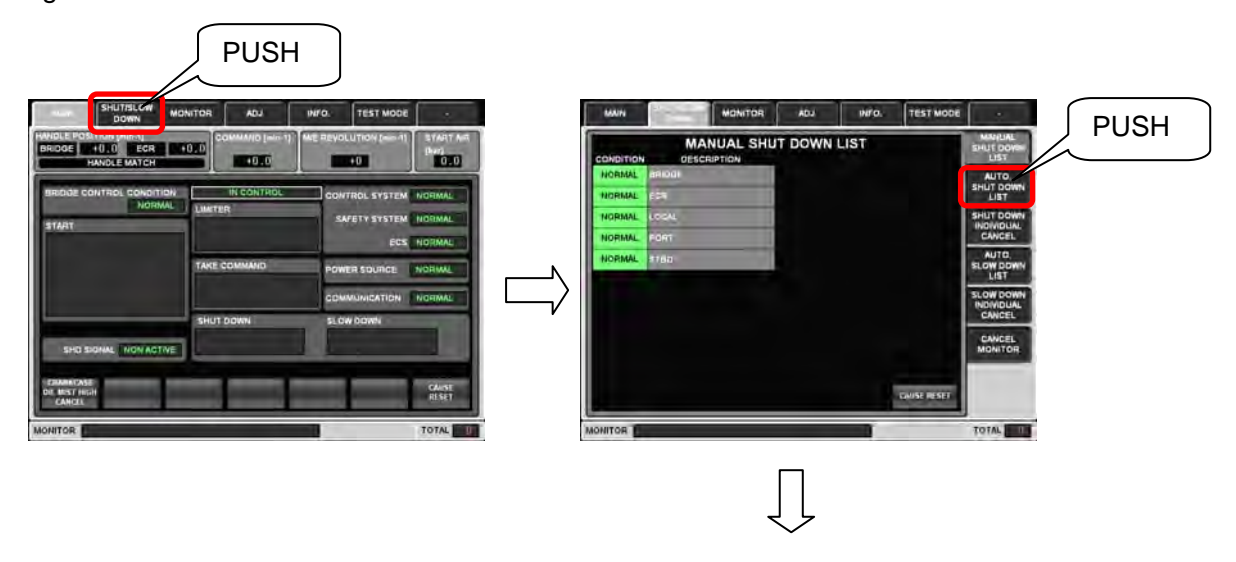

| CONDITION | AUTO. SHUT             | DOWN LI | ST | IPTION                | MANUAL<br>SHUT DOWN<br>LIST |
|-----------|------------------------|---------|----|-----------------------|-----------------------------|
| NORMAL    | oven speco             | NOPME   |    | and the second second | AUTO.                       |
| NORMAL    | MAIN LO LL PRESE       | NORMAL  |    |                       | LIST                        |
| NORMAL    | NO. 17/GLOLL PRESS     | HORMAL  |    |                       | SHUT DOWN                   |
| NORMAL    | NO 2 TICLO LL PRESS    | HORMAL  |    |                       | CANCEL                      |
| NORMAL    | MONET OF WILL PRESS.   | NORMAL  |    |                       | AUTO,                       |
| NORMAL    | THRUST PAD HIGH TEMP   | HERMAL  |    |                       | LIST                        |
| NORMAL    | HON-CANCELABLE ECS-SHO | HORMAL  |    |                       | SLOW DOWN                   |
| NORMAL    | CANGELANLE ECS-SHO     | NOPMAL  |    |                       | CANCEL                      |
| HORMAL    | -                      | NOPME   |    |                       | CANCEL                      |
| NORMAL    |                        | NOPIAL  |    |                       |                             |
|           | CANCELAINE CAUSE       |         |    | CANISE RESET          |                             |
| NITOR E   |                        |         |    |                       | TOTAL                       |

# 5.10 Details of Each Screen

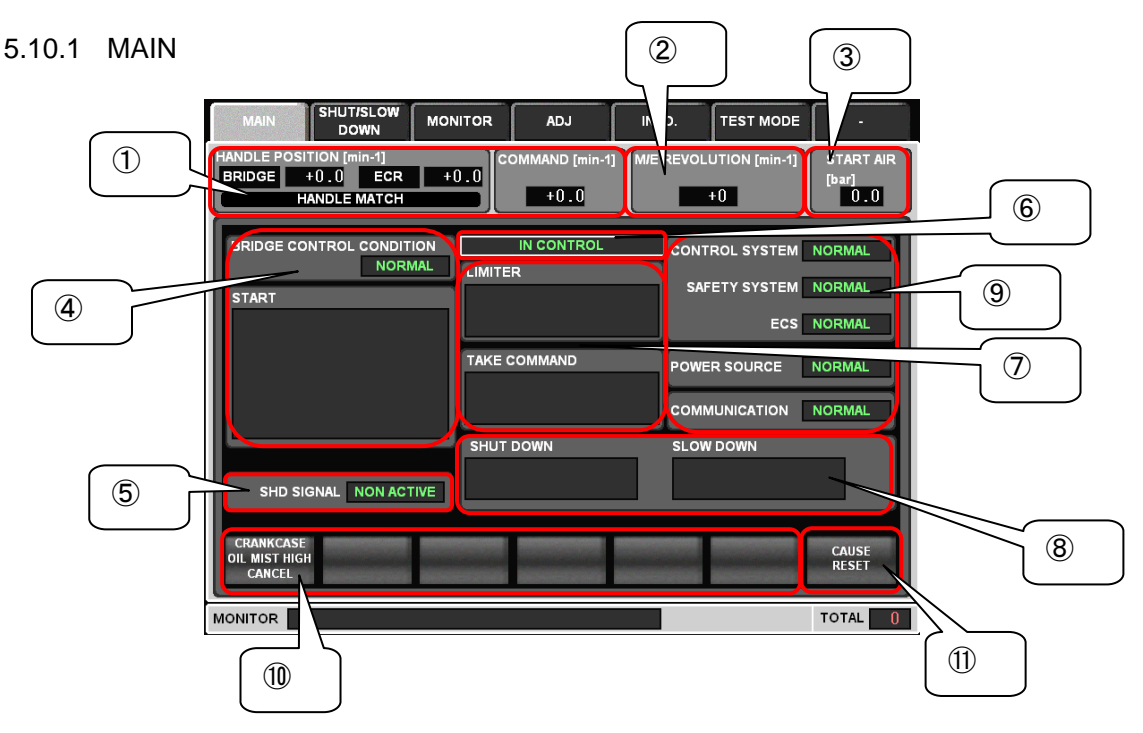

The MAIN page shows the condition of main engine (M/E) and remote control system.

① M/E Order and Response Indication

4)

|                    | 2)     |                       |        |                           |
|--------------------|--------|-----------------------|--------|---------------------------|
| HANDLE P<br>BRIDGE | +000.0 | in-1]<br>ECR<br>MATCH | +000.0 | COMMAND [min-1]<br>+000.0 |
| 3)                 |        |                       |        | 4)                        |

1) When the control right exists, it lights up in green. Besides, the handle potentiometer fails, it lights up in red.

| BRIDGE | $\Box$ | BRIDGE | $\Box$ | BRIDGE |
|--------|--------|--------|--------|--------|
|--------|--------|--------|--------|--------|

- 2) Indicates each control position's handle order. AHEAD engine speeds are shown with "+" and ASTERN engine speeds with "-".
- 3) When BRIDGE handle position agrees with ECR handle position, it lights up in yellow.

| HANDLE MATCH                      |            | HANDLE         | МАТСН          |       |
|-----------------------------------|------------|----------------|----------------|-------|
| Shows the final order to AHEAD en | gine speed | ds are shown w | vith "+" and A | STERN |
| engine speeds with "-".           |            |                |                |       |

# **②**M/E Speed Indicator

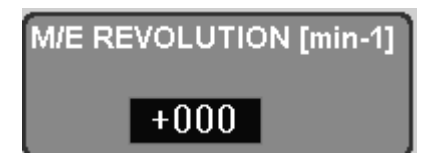

Shows M/E speeds with digital indicator. AHEAD engine speeds are shown with "+" and ASTERN engine speeds with "-".

# **③START AIR Pressure Indicator**

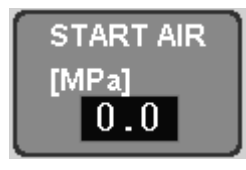

Indicates the start air pressure with digital indicator.

(The above unit can change according to the project. For the vessel's specification, see the specifications.)

# **(4)**Operating Condition

| BRIDGE CONTROL CONDITION |                                                                                                    |
|--------------------------|----------------------------------------------------------------------------------------------------|
| START                    |                                                                                                    |
|                          | ENGINE NOT READY<br>REPEATED START<br>DELAYED START<br>AUX. BLOWER FAILURE<br>START BLOCKED<br>START FAILURE<br>START AIR LOW PRESSURE |

The upper field shows the condition concerning IMPERFECT REMOTE CONDITION. The lower part shows the present condition concerning START. According to each condition, the indication changes as shown above.

# (5) SHD Condition

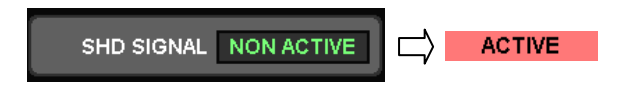

Shows the condition of SHUT DOWN. This display is effective while SHD BACKUP operates. For SHD BACKUP, see each project's specifications.

#### 6 Remote Control System Condition

|            | _ |                   | K 1 |           |               |
|------------|---|-------------------|-----|-----------|---------------|
| IN CONTROL |   | ( MINOR FAILURE ) |     | $\rangle$ | MAJOR FAILURE |
|            |   |                   |     |           |               |

Shows the remote control system condition. When there is no abnormality in the remote control system: "IN CONTROL" In the event of minor failure: "MINOR FAILURE" In the event of major failure: "MAJOR FAILURE" For each alarm given condition, see each project's specifications.

CIT-MR-0

# ⑦ LIMITER and TAKE COMMAND Condition

| LIMITTER     |                  |
|--------------|------------------|
|              |                  |
| TAKE COMMAND |                  |
|              | C/R TAKE COMMAND |

Shows LIMITER and TAKE COMMAND condition. When there is no LIMITER and no TAKE COMMAND, nothing is indicated.

8 Indicating SHUT/SLOW DOWN Condition

| Upper Field | SHUT DOWN    | SLOW DOWN    |  |
|-------------|--------------|--------------|--|
|             | NO SHUT DOWN | NO SLOW DOWN |  |
| Lower Field | -            |              |  |

Shows SHUT/SLOW DOWN conditions.

According to each condition, the indication changes as shown below.

| <ul> <li>SHUT DOWN's Upper Field<br/>PREWARNING condition :</li> </ul>                                                                                                    | PREWARNING                                                                                     |
|----------------------------------------------------------------------------------------------------|------------------------------------------------------------------------------------------------|
| MANUAL SHUT DOWN condition :                                                                                                    | MANUAL SHUT DOWN                                                                               |
| AUTO. SHUT DOWN condition :                                                                                                    | AUTO. SHUT DOWN                                                                                |
| MANUAL & AUTO. SHUT DOWN condition :                                                                                                    | M & A SHUT DOWN                                                                                |
| SHUT DOWN CANCEL condition :                                                                                                    | CANCELING                                                                                      |
| <ul> <li>SHUT DOWN's Lower Field<br/>Under touching CANCEL button :</li> </ul>                                                                                                    | CANCEL                                                                                         |
| Under touching individual CANCEL button :                                                                                                    |                                                                                                |
| SHUT DOWN cancel available :                                                                                                    | CANCEL AVAILABLE                                                                               |
|                                                                                                    |                                                                                                |
| SLOW DOWN's Upper Field     PREWARNING condition :                                                                                                    | PREWARNING                                                                                     |
| <ul> <li>SLOW DOWN's Upper Field<br/>PREWARNING condition :</li> <li>AUTO. SLOW DOWN condition :</li> </ul>                                                                                                    | PREWARNING<br>AUTO. SLOW DOWN                                                                  |
| <ul> <li>SLOW DOWN's Upper Field<br/>PREWARNING condition :<br/>AUTO. SLOW DOWN condition :<br/>SLOW DOWN CANCEL condition :</li> </ul>                                                                                                    | PREWARNING<br>AUTO. SLOW DOWN<br>CANCELING                                                     |
| <ul> <li>SLOW DOWN's Upper Field<br/>PREWARNING condition :</li> <li>AUTO. SLOW DOWN condition :</li> <li>SLOW DOWN CANCEL condition :</li> <li>SLOW DOWN REQUEST condition :</li> </ul>                                                                                                    | PREWARNING<br>AUTO. SLOW DOWN<br>CANCELING<br>SLOW DOWN REQUEST                                |
| <ul> <li>SLOW DOWN'S Upper Field<br/>PREWARNING condition :<br/>AUTO. SLOW DOWN condition :<br/>SLOW DOWN CANCEL condition :<br/>SLOW DOWN REQUEST condition :</li> <li>SLOW DOWN'S Lower Field<br/>Under touching CANCEL button :</li> </ul>                                               | PREWARNING<br>AUTO. SLOW DOWN<br>CANCELING<br>SLOW DOWN REQUEST<br>CANCEL                      |
| <ul> <li>SLOW DOWN'S Upper Field<br/>PREWARNING condition :<br/>AUTO. SLOW DOWN condition :<br/>SLOW DOWN CANCEL condition :<br/>SLOW DOWN REQUEST condition :</li> <li>SLOW DOWN'S Lower Field<br/>Under touching CANCEL button :<br/>Under touching individual CANCEL button :</li> </ul> | PREWARNING<br>AUTO. SLOW DOWN<br>CANCELING<br>SLOW DOWN REQUEST<br>CANCEL<br>INDIVIDUAL CANCEL |

(The above characters can vary according to the project.)

(9) The Condition of System, Power Sources, and Communication

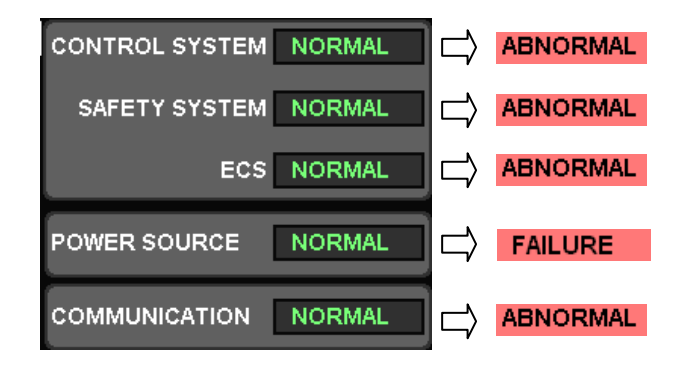

Shows the condition of each system, power sources, and communication. It becomes "NORMAL" under normal condition and "ABNORMAL" under abnormal condition.

1 Operating Buttons

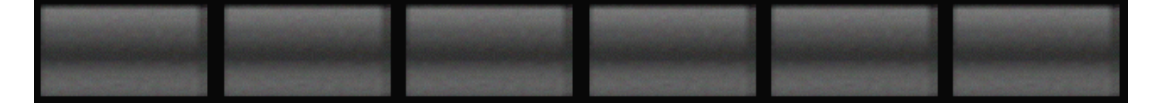

There are various operating buttons.

(Since the types and operations of the above buttons vary according to the project, see the specifications for the vessel's specifications.)

# 1 CAUSE RESET

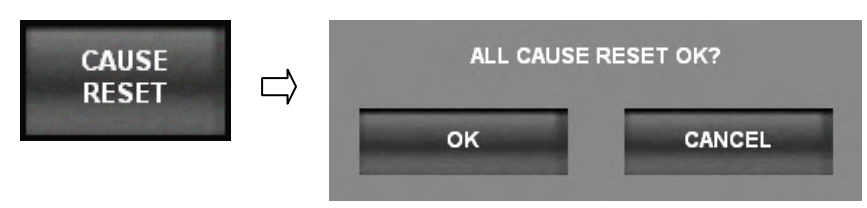

After the abnormal cause has been restored to normal, touching this button enables the cause indicator lamp to become normal. This operation is effective to all the screens included in the CDP, be careful to operate.

After touching the button, the above right pop-up screen will appear.

When there is no problem, touch "OK"; to cancel the cause, touch "CANCEL" button.

# 5.10.2 MANUAL SHUT DOWN

| _         |        |                         |      |      |             | MANUAL                            |
|-----------|--------|-------------------------|------|------|-------------|-----------------------------------|
| CONDITION | MA     | NUAL SHUT               | DOWN | LIST |             | SHUT DOWI                         |
| NORMAL    | BRIDGE | Carlo and and the other |      |      |             | AUTO.                             |
| NORMAL    | ECR    |                         |      |      |             | LIST                              |
| NORMAL    | LOCAL  | -                       |      |      |             | SHUT DOWI<br>INDIVIDUAL<br>CANCEL |
| NORMAL    | STED   |                         |      |      |             | AUTO.<br>SLOW DOW<br>LIST         |
|           |        |                         |      |      |             | SLOW DOW<br>INDIVIDUAL<br>CANCEL  |
|           |        |                         |      |      |             | CANCEL<br>MONITOR                 |
|           |        |                         |      |      | CAUSE RESET |                                   |

Shows a status indication screen concerning MANUAL SHUT DOWN.

Each button location is shown on DESCRIPTION field; the line without name means spare.

CONDITION field shows each button status as below. The SPARE lines always indicate "NORMAL".

| Normal condition :                  | NORMAL             |
|-------------------------------------|--------------------|
| Cause occurrence condition :        | ACTIVE             |
| Disconnection condition :           | DISCONNECTION      |
| Possible to cause reset condition : | RESET<br>AVAILABLE |

(The above characters can vary according to the project. For the vessel's specification, see the specifications.)

# 5.10.3 SHUT/SLOW DOWN LIST

| MAIN      | MONITOR                  | ADJ       | INFO. | TEST MODE  | 1 14                        | MAIN      | SHUTISLOW MONITOR        | LCA    | INFO. TEST MOD           | E ·                         |
|-----------|--------------------------|-----------|-------|------------|-----------------------------|-----------|--------------------------|--------|--------------------------|-----------------------------|
| CONDITION | AUTO, SHUT               | CONDITION | ST    | TION       | MANUAL<br>SHUT DOWN<br>LIST | CONDITION | AUTO. SLOV               |        |                          | MANUAL<br>SHUT DOWN<br>LIST |
| NORMAL    | OVER SPEED               | NORMAL    |       |            | AUTD.                       | NORMAL    | MAIN L.O. LOW PRESS.     | NORMAL | MANN BEARING WEAR DOWN   | AUTO.                       |
| NORMAL    | MAIN L.O. L.L. PRESS.    | NORMAL    |       |            | LIST                        | NORMAL    | MADY L.O. HIGH TEMP.     | NORMAL | TIC L.O. HIGH TEMP       | SHUT DOWN<br>LIST           |
| NORMAL    | NO.1 TIC L.O. L.L. PRESS | NORMAL    |       |            | SHUT DOWN                   | NORMAL    | JACKET C.F.W. LOW PRESS. | NORMAL | TIC EXT. OUTLET HIGH TEM | SHUT DOWN                   |
| NORMAL    | NO.2 TICLO, LL. PRESS.   | HORMAL    |       | -          | CANCEL                      | NORMAL    | JACKET C.F.W. HIGH TEMP. | NORMAL | SIT BEARING HIGH TEMP.   | CANCEL                      |
| NORMAL    | ACKET C F.W.L.L. PRESS   | NORMAL    |       |            | AUTO.                       | NORMAL    | EXHAUST GAS DEVIATION    | NORMAL | THRUST PAD HIGH TEMP.    | AUTO.                       |
| NORMAL    | THRUST PAD HIGH TEMP     | NORMAL    |       |            | LIST                        | NORMAL    | EXHAUST GAS HIGH TEMP.   | NORMAL | PISTON C.O. LOW FLOW     | LIST                        |
| NORMAL    | NON-CANCELABLE ECS-SHD   | NORMAL    |       |            | SLOW DOWN<br>INDIVIDUAL     | NORMAL    | SCAVENBING AIR BOX FIRE  | NORMAL | GRANKCASE OIL MIST HIGH  | SLOW DOWN<br>INDIVIDUAL     |
| NORMAL    | CANCELABLE ECS-SHD       | NORMAL    |       |            | CANCEL                      | NORMAL    | PISTON C.O. HIGH TEMP    | NORMAL | INT S. BRG. H. TEMP      | CANCEL                      |
| NORMAL    |                          | NORMAL    |       |            | CANCEL                      | NORMAL    | ECS NE SLOW DOWN         | NORMAL | TOO HIGH TIC SPEED       | CANCEL                      |
| NORMAL    |                          | NORMAL    |       | -          |                             | NORMAL    | AKIAL VIBRATION HIGH     | NORMAL |                          |                             |
|           | : CANCELAIRLE CAUSE      |           |       | AUSE RESET | -                           |           | : CANCELABLE CAUSE       |        | CAUSE RESET              |                             |
| ONITOR    |                          |           |       |            | TOTAL COLOR                 | MONITOR   |                          |        |                          | TOTAL                       |

This screen shows the condition concerning AUTO. SHUT/SLOW DOWN. Each button location is shown on DESCRIPTION field; the line without name means spare. The cause surrounded with blue line on DESCRIPTION field is cancelable. For cancelable causes, the characters below appear at the lower right of the screen.

#### CANCEL AVAILABLE

The CONDITION field shows each cause's condition as below. The SPARE items are always indicated as "NORMAL".

| Normal condition :                  | NORMAL               |
|-------------------------------------|----------------------|
| Disconnection condition :           | DISCONNECTION        |
| PREWARNING condition :              | PREWARNING           |
| Cause occurrence condition :        | ACTIVE               |
| Under CANCEL :                      | CANCELING            |
| Under operating INDIVIDUAL CANCEL : | INDIVIDUAL<br>CANCEL |
| Possible to cause reset condition : | RESET<br>AVAILABLE   |

When an abnormal cause is restored to normal with the indicator lamp line at a break or the cause occurring, touching "CAUSE RESET" on the lower right causes the indicator lamp to return to normal. This button is effective only for the causes on this page.

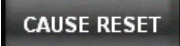

(The names, number, and cancelable/non-cancelable of SHUT DOWN/ SLOW DOWN can vary according to the project. For the vessel's specification, see the specifications.)

# 5.10.4 SHUT/SLOW DOWN INDIVIDUAL CANCEL

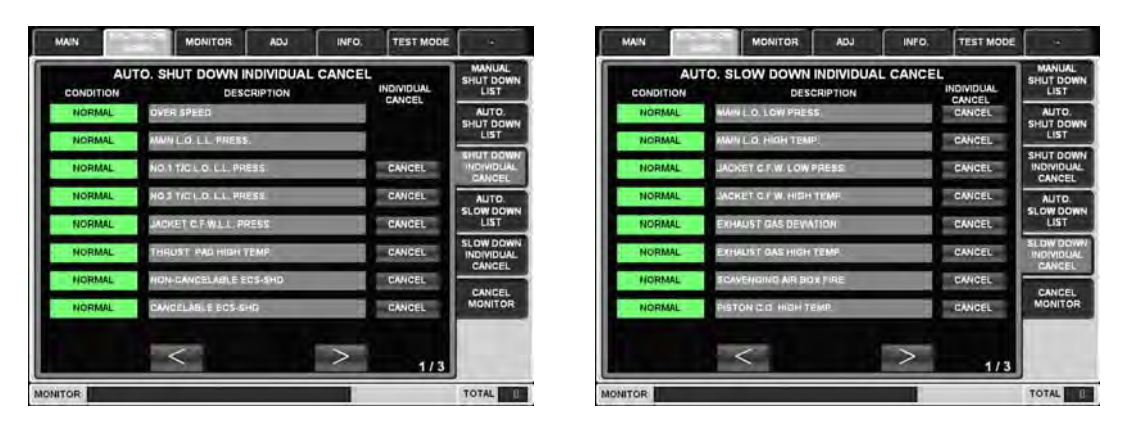

Provided to carry out individual CANCEL.

The SHUT/SLOW DOWN INDIVIDUAL CANCEL screens consist of three pages individually with 24 causes in total.

Since each page can show 8 causes, touch page navigation button on the bottom of the page to make the other page appear.

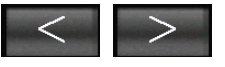

The DESCRIPTION field on the center of the page shows each cause name; the line without name means spare.

The CONDITION field on the left of the page shows each cause's condition as below. The SPARE items are always indicated as "NORMAL".

| Normal condition :                  | NORMAL               |
|-------------------------------------|----------------------|
| PREWARNING condition :              | PREWARNING           |
| Cause occurrence condition :        | ACTIVE               |
| Under CANCEL :                      | CANCELING            |
| Under operating INDIVIDUAL CANCEL : | INDIVIDUAL<br>CANCEL |

For cancelable causes, "CANCEL" button will be shown at the right of the screen. For non-cancelable causes and SPARE causes, there will be no button displayed. To carry out individual CANCEL, once touch a button beside the cause. To cancel the operation, touch the button again. (For details of individual cancel and cancelable and non-cancelable causes, see the specifications for each project.)

(The names, number, and cancelable/non-cancelable of SHUT DOWN/ SLOW DOWN can vary according to the project. For the vessel's specification, see the specifications.)

# 5.10.5 CANCEL MONITOR

| MAIN       | SHUTTISCOW<br>SUDWIN | MONITOR | ADJ         | INFO.   | TEST MODE   | ÷                                |
|------------|----------------------|---------|-------------|---------|-------------|----------------------------------|
| SHUT       | DOWN C               | ANCEL   | SLOV        |         | ANCEL       | MANUAL<br>SHUT DOWN<br>LIST      |
|            | JSH BUTT             | ON      | CONDITION   | USH BUT | IPTION      | AUTO.                            |
| NON ACTIVE | BRIDGE               | -       | NON ACTIVE  | BRIDGE  |             | LIST                             |
| NON ACTIVE | ECR                  |         | NON ACTIVE  | ECR.    |             | SHUT DOWN                        |
| NON ACTIVE | LOCAL                |         | NON ACTIVE  | LOCAL   |             | CANCEL                           |
| NON ALLIVE | -                    |         | NOR AL TIVE | 1       |             | AUTO.<br>SLOW DOWI               |
| NON ACTIVE |                      |         | HON ACTIVE  |         |             | SLOW DOW<br>INDIVIDUAL<br>CANCEL |
|            |                      | MIST HI |             |         |             | CANCEL                           |
| NON ACTIVE | BRIDGE               |         | NON ACTIVE  | ECR.    |             | -                                |
|            |                      |         |             |         | CAUSE RESET |                                  |
|            |                      |         |             |         |             |                                  |

This screen shows the condition concerning SHUT/SLOW DOWN CANCEL.

Each button location is shown on DESCRIPTION field; the line without name means spare.

The CONDITION field shows each cause's condition as below. The SPARE line always shows "NON ACTIVE".

| No button operation condition : | NON ACTIVE    |
|---------------------------------|---------------|
| Under operating the button :    | ACTIVE        |
| Disconnection condition :       | DISCONNECTION |

When an abnormal cause is restored to normal, touching "CAUSE RESET" on the lower right causes the indicator lamp to return to normal. This button is effective only for the causes on this page.

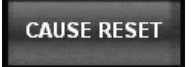

(The above characters can vary according to the project. For the vessel's specification, see the specifications.)

# 5.10.6 SYSTEM

| SYSTEM            |
|-------------------|
|                   |
|                   |
| INTERLOCK         |
|                   |
| POWER             |
| SOURCE            |
| 10.000            |
| COMMU.            |
| The Course of the |
| MONITOR LO        |
| PENO COUN         |
| HOUR METE         |
|                   |

| START AR<br>(bar)<br>0.0 | +0              |                 | DMMAND (min | DOWN<br>N (min-1)<br>.0 ECR +0.0<br>DLE MATCH | ANDLE POSIT<br>BRIDGE +       |
|--------------------------|-----------------|-----------------|-------------|-----------------------------------------------|-------------------------------|
| SYSTEM                   | IPTION          | SAFETY          | CONDITION   | DESCRIPTION                                   | CONDITION                     |
| INTERLOCK                | ich             | COMMUNICATI     | NORMAL      | MINUNICATION                                  | NORMAL                        |
|                          | DE              | OWER SOUR       | NORMAL      | WER SOURCE                                    | NORMAL                        |
| POWER                    | MANUAL SHD DIS. |                 | NORMAL      | NTROL POS. WTERLOCK                           | NORMAL                        |
| SOURCE                   | DIS.            | HD SENSOR (     | NORMAL      |                                               | NORMAL                        |
| COMMU                    | 115.            | SLO SENSOR DIS. |             |                                               | NORMAL                        |
|                          | NS.             | HD CANCEL D     | NORMAL      |                                               | NORMAL                        |
| MONITORLOG               | 15.             | ILD CANCEL D    | NORMAL      |                                               | NORMAL                        |
|                          |                 |                 | NORMAL      |                                               | NORMAL                        |
| REVO COUNT<br>HOUR METER | -               |                 | NORMAL      | -                                             | NORMAL                        |
| VO<br>PORT               | 2/2             | •               |             | een <                                         | : TO DETAIL S<br>BY PUSHING T |

This screen shows the condition concerning SYSTEM MONITOR.

The SYSTEM MONITOR screen includes two pages as shown above. They are distinguished from each other; the first page (shown on the upper left) includes no detailed causes (no shift to detailed page) and the second page includes detailed causes (possible to shift to detailed pages).

Each page can appear by touching any of page shift buttons on the bottom of the page.

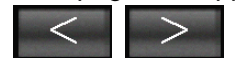

Each page shows MONITOR name on DESCRIPTION field; the line without name means spare. The CONDITION field shows each cause's condition as below. The SPARE line always shows "NORMAL".

| Normal condition :   | NORMAL   |
|----------------------|----------|
| Abnormal condition : | ABNORMAL |

When an abnormal cause is restored to normal, touching "CAUSE RESET" on the lower right causes the indicator lamp to return to normal. This button is effective only for the causes on this page (only for the first page).

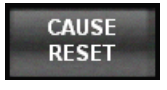

For REVOLUTION MONITOR on the first page, touching the button below enables RPM UNIT's condition to be shown.

TO REVOLUTION MONITOR

The RPM UNIT's condition shows the engine speed and PICK UP condition of MAIN/SUB RPM UNIT.

| REVOLUTION MONITOR (PICK UP CONDITION) |          |        |     |    | x     |        |  |
|----------------------------------------|----------|--------|-----|----|-------|--------|--|
| MAIN                                   | +0 min-1 | NORMAL | SUB | +0 | min-1 | NORMAL |  |

If there is abnormal shown on this page, check that PICK UP sensor fails or its line breaks.

To close this detailed page, touch to button on the upper right.

Touching the part surrounded with blue line on the second page makes the detailed cause page appear.

| NORMAL     | POWER SOL                                                                            | JRCE FAI                                                | L                                            |  |
|------------|--------------------------------------------------------------------------------------|---------------------------------------------------------|----------------------------------------------|--|
|            | Ţ                                                                                    | -                                                       |                                              |  |
|            | N SHUTISLOW UNDETON AS<br>DOWN UNDETON (MIN-1)<br>E 00.00 ECR 10.0<br>HANDLE MATCH 1 | 0 (mm-1) ME REVOLUTION<br>0 (mm-1) ME REVOLUTION<br>1.0 | T MODE                                       |  |
| Com        | CONTROL ROOM<br>CONTROL ROOM<br>POWER SOURCE<br>UNIT                                 | ON HORMAL                                               | SYSTEM                                       |  |
| NOR<br>NOR |                                                                                      | ON NORMAL                                               |                                              |  |
|            |                                                                                      | ON HENDINE SEE OUT                                      | A REVO. COUNT<br>HOUR METER<br>B IID<br>PORT |  |
| MONITO     | R                                                                                    |                                                         | TOTAL                                        |  |

This page navigation is effective regardless of the cause condition (normal or failure).

# 5.10.7 INTERLOCK

| MAIN                | SHUT/SLOW<br>DOWN                          | MONITOR       | ADJ.                     | INFO.       | TEST MODE           | -                         |
|---------------------|--------------------------------------------|---------------|--------------------------|-------------|---------------------|---------------------------|
| HANDLE PO<br>BRIDGE | SITION [min-1]<br>+0.0 ECR<br>HANDLE MATCH | +0.0          | DMMAND [min-1<br>+0.0    |             | UTION [min-1]<br>+0 | START AIR<br>[bar]<br>0.0 |
| SPARE               | CONDITION                                  |               | SPARE                    | CONDITION   |                     | SYSTEM                    |
|                     |                                            |               |                          |             |                     | INTERLOCK                 |
|                     |                                            |               |                          |             |                     | POWER<br>SOURCE           |
| SPARE               | CONDITION                                  |               | CONTROL PO               |             | ERLOCK              | сомми.                    |
|                     |                                            |               | CONTROL SY<br>REMO-CON A | STEM NORMAL | -<br>CE NORMAL      | MONITOR LOG               |
|                     |                                            |               |                          |             |                     | REVO.COUNT<br>HOUR METER  |
| NOTE: GR            | REEN LETTER (SAT                           | ISFY) / RED L | ETTER (NOT S             | ATISFY)     |                     | I/O<br>PORT               |
| M-800-V MO          |                                            |               |                          |             |                     | TOTAL 0                   |

This screen shows the condition concerning INTERLOCK. The detailed indication is provided for each of START INTERLOCK CONDITION and REMOTE CONTROL C/O INTERLOCK CONDITION.

MONITOR names are shown on DESCRIPTION field; the line without name means spare. The CONDITION field shows each cause's condition as below. Green letter means "SATISFY" and red letter means "NOT SATISFY". If all cause is green letter, Interlock condition satisfies. If one or more cause is red letter, interlock condition is not perfect.

| START INTERLOCK<br>CONDITION                                                                                                    | REMOTE CONTROL C/O INTERLOCK<br>CONDITION                                                       |
|----------------------------------------------------------------------------------------------------|-------------------------------------------------------------------------------------------------|
| TURNING GEAR DISENGAGE                                                                                                    | AC & DC SOURCE NORMAL                                                                           |
| SHD OFF                                                                                                    | CONTROL SYSTEM NORMAL                                                                           |
| AUX. BLOWER RUN                                                                                                    |                                                                                                 |
| START AIR PRESSURE NORMAL                                                                                                    |                                                                                                 |
| SAFETY SOURCE NORMAL                                                                                                    |                                                                                                 |
| START AIR SHUT OFF V. NOT CLOSE                                                                                                    |                                                                                                 |
|                                                                                                    |                                                                                                 |
|                                                                                                    |                                                                                                 |
|                                                                                                    |                                                                                                 |
|                                                                                                    |                                                                                                 |
|                                                                                                    |                                                                                                 |
| $\sim$                                                                                                    | $\geq$                                                                                          |
|                                                                                                    |                                                                                                 |
| $\neg$                                                                                                    |                                                                                                 |
|                                                                                                    |                                                                                                 |
| START INTERLOCK<br>CONDITION                                                                                                    | REMOTE CONTROL C/O INTERLOCK<br>CONDITION                                                       |
| START INTERLOCK<br>CONDITION<br>TURNING GEAR ENGAGE                                                                                                    | REMOTE CONTROL C/O INTERLOCK<br>CONDITION<br>AC or DC SOURCE FAILURE                            |
| START INTERLOCK<br>CONDITION<br>TURNING GEAR ENGAGE<br>SHD ON                                                                                                    | REMOTE CONTROL C/O INTERLOCK<br>CONDITION<br>AC or DC SOURCE FAILURE<br>CONTROL SYSTEM ABNORMAL |
| START INTERLOCK<br>CONDITION<br>TURNING GEAR ENGAGE<br>SHD ON<br>AUX. BLOWER STOP                                                                                                    | REMOTE CONTROL C/O INTERLOCK<br>CONDITION<br>AC or DC SOURCE FAILURE<br>CONTROL SYSTEM ABNORMAL |
| START INTERLOCK<br>CONDITION<br>TURNING GEAR ENGAGE<br>SHD ON<br>AUX. BLOWER STOP<br>START AIR LOW PRESSURE                                                                                       | REMOTE CONTROL C/O INTERLOCK<br>CONDITION<br>AC or DC SOURCE FAILURE<br>CONTROL SYSTEM ABNORMAL |
| START INTERLOCK<br>CONDITION         TURNING GEAR ENGAGE         SHD ON         AUX. BLOWER STOP         START AIR LOW PRESSURE         SAFETY SOURCE FAILURE                                     | REMOTE CONTROL C/O INTERLOCK<br>CONDITION<br>AC or DC SOURCE FAILURE<br>CONTROL SYSTEM ABNORMAL |
| START INTERLOCK<br>CONDITION         TURNING GEAR ENGAGE         SHD ON         AUX. BLOWER STOP         START AIR LOW PRESSURE         SAFETY SOURCE FAILURE         START AIR SHUT OFF V. CLOSE | REMOTE CONTROL C/O INTERLOCK<br>CONDITION<br>AC or DC SOURCE FAILURE<br>CONTROL SYSTEM ABNORMAL |
| START INTERLOCK<br>CONDITION<br>TURNING GEAR ENGAGE<br>SHD ON<br>AUX. BLOWER STOP<br>START AIR LOW PRESSURE<br>SAFETY SOURCE FAILURE<br>START AIR SHUT OFF V. CLOSE                               | REMOTE CONTROL C/O INTERLOCK<br>CONDITION<br>AC or DC SOURCE FAILURE<br>CONTROL SYSTEM ABNORMAL |
| START INTERLOCK<br>CONDITION         TURNING GEAR ENGAGE         SHD ON         AUX. BLOWER STOP         START AIR LOW PRESSURE         SAFETY SOURCE FAILURE         START AIR SHUT OFF V. CLOSE | REMOTE CONTROL C/O INTERLOCK<br>CONDITION<br>AC or DC SOURCE FAILURE<br>CONTROL SYSTEM ABNORMAL |
| START INTERLOCK<br>CONDITION         TURNING GEAR ENGAGE         SHD ON         AUX. BLOWER STOP         START AIR LOW PRESSURE         SAFETY SOURCE FAILURE         START AIR SHUT OFF V. CLOSE | REMOTE CONTROL C/O INTERLOCK<br>CONDITION<br>AC or DC SOURCE FAILURE<br>CONTROL SYSTEM ABNORMAL |
| START INTERLOCK<br>CONDITION         TURNING GEAR ENGAGE         SHD ON         AUX. BLOWER STOP         START AIR LOW PRESSURE         SAFETY SOURCE FAILURE         START AIR SHUT OFF V. CLOSE | REMOTE CONTROL C/O INTERLOCK<br>CONDITION<br>AC or DC SOURCE FAILURE<br>CONTROL SYSTEM ABNORMAL |

# 5.10.8 POWER SOURCE

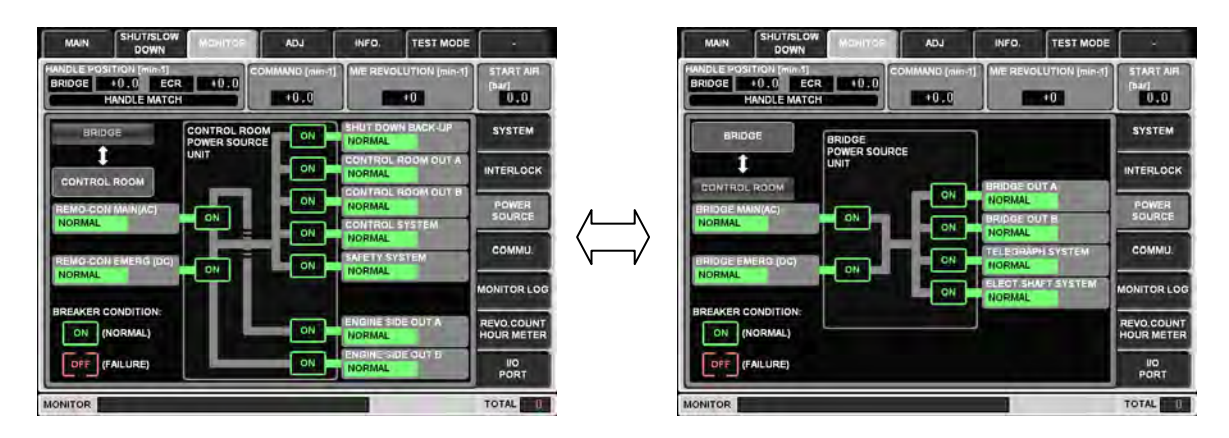

This screen shows the power source condition of BRIDGE and CONTROL ROOM. The page shift BRIDGE  $\Leftrightarrow$  CONTROL ROOM can be done by touching the button on the upper left of the page.

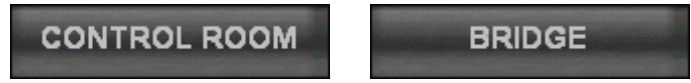

Each power source condition is indicated as "NORMAL" and "ON" for normality and "FAILURE" and "OFF" for abnormality.

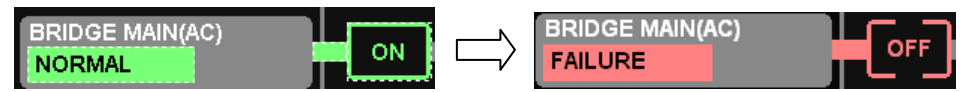

(The names and number of power sources can vary according to the project. For the vessel's specification, see the specifications.)

# 5.10.9 GENERAL COMMU.

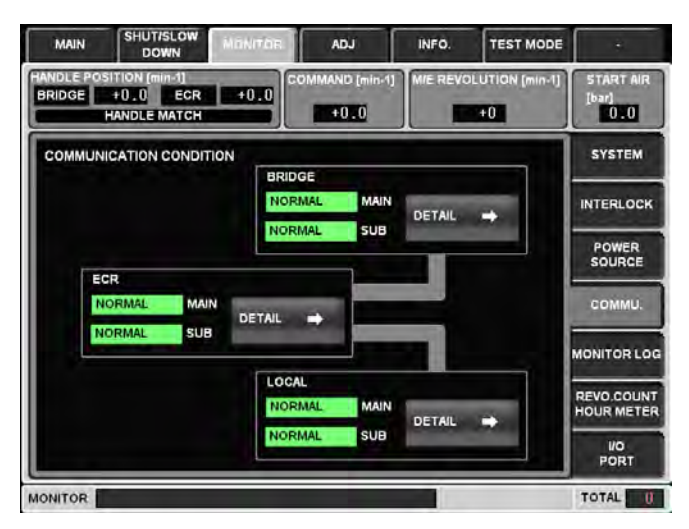

Shows each communication condition of BRIDGE, ECR, and LOCAL. Each communication condition is shown below.

| Normal condition :   | NORMAL   |
|----------------------|----------|
| Abnormal condition : | ABNORMAL |

If there is an abnormality in any of MAIN and SUB of each location, "ABNORMAL" will be indicated.

Touching the button below makes the confirmation screen of communication devices and condition in each control location.

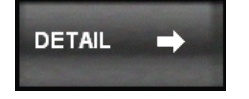

# 5.10.10 Details of COMMU.

| ANDLE POSITI<br>BRIDGE +1<br>HA | ON [min-1]<br>0.0 ECR<br>NDLE MATCH | +0.0 COMMAND [min-1] M/E REV | +0     | START AIR<br>(bar)<br>0.0 |
|---------------------------------|-------------------------------------|------------------------------|--------|---------------------------|
| BRIDGE                          | SUB                                 | DESCRIPTION                  | RETURN | SYSTEM                    |
| NORMAL                          | NORMAL                              | BOP                          |        | INTERLOC                  |
| NORMAL                          | NORMAL                              | TELEGRAPH TRANSMITTER        |        | -                         |
| NORMAL                          | NORMAL                              | EXT(BRIDGE)                  |        | POWER                     |
| NORMAL                          | NORMAL                              | COMM(BRIDGE)                 |        | JOONOL                    |
| NORMAL                          | NORMAL                              | PORTWIE                      |        | COMMU.                    |
| NORMAL                          | NORMAL                              | STED WTB                     |        | -                         |
| NORMAL                          | NORMAL                              | ISIG                         |        | MONITORIC                 |
| NORMAL                          | NORMAL                              | BRIDGE DISPLAY               |        |                           |
| NORMAL                          | NORMAL                              |                              |        | REVO.COUN                 |
| NORMAL                          | NORMAL                              |                              | RESET  | HOUR METE                 |
|                                 |                                     | < >                          | 1/2    | VO<br>PORT                |

Shows each device's communication condition.

Each control location has two pages and the control conditions of 20 units are shown in total.

Since each page can show 10 units, touch the page shift buttons on the bottom of the screen for checking the 11th unit or more.

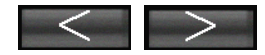

UNIT names are shown on DESCRIPTION field; the line without name means spare. MAIN and SUB fields show the communication condition of each device. The SPARE line always shows "NORMAL".

| Normal condition :   | NORMAL   |
|----------------------|----------|
| Abnormal condition : | ABNORMAL |

Be careful that each device has two-system communication of MAIN and SUB so that only one-system communication failure has no influence on the device operation; however, both-system communication failure results in no signal exchange.

For instance, if two systems of RPM UNIT's MAIN and SUB become fail, the engine speed signal cannot be captured.

Be careful that the maneuverability can be susceptible greatly depending on the failed device.

For the operation of each device, see the specifications.

Touching the button below makes GENERAL COMMU. page appear.

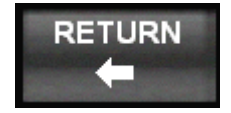

# 5.10.11 MONITOR LOG

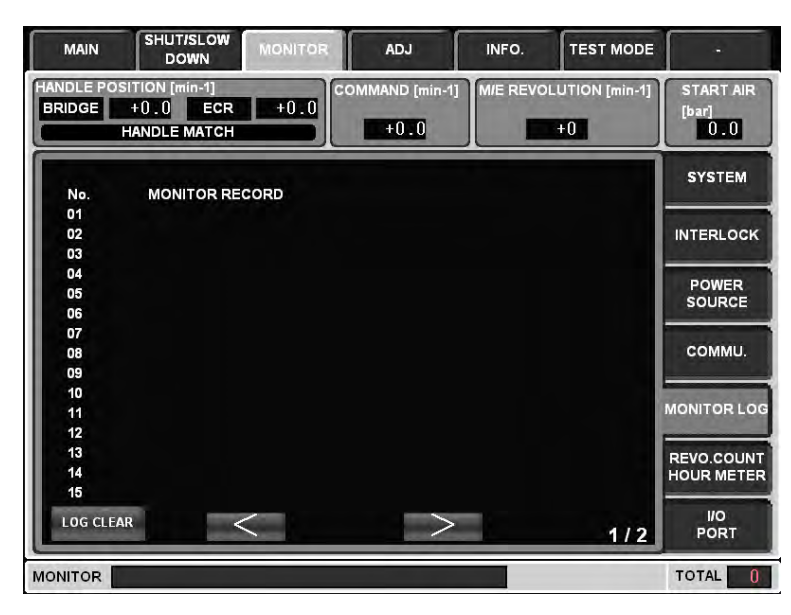

Provided to check the history of past abnormal causes.

No.1 item is the latest and the greater the number, the older the time of occurrence, which can record 30 historical data at the max. When the number of records exceed 31, the older record will be deleted.

Since each page can show 15 data, touch the page shift buttons on the bottom of the screen for checking the 16th data or more.

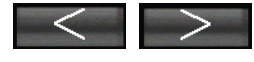

This log is reset when the power source for DISPLAY UNIT has been turned off. Since these historical data become important when trouble occurs, do not turn off this unit as long as possible.

And, if all historical data is cleared, push the below lower left of the screen.

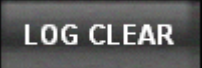

After touching the button, the below pop-up screen will appear. When there is no problem, touch "OK". Then, all data will be cleared.

| LOG C | LEAR OK? |
|-------|----------|
| ок    | CANCEL   |

#### 5.10.12 REVO. COUNT. HOUR METER

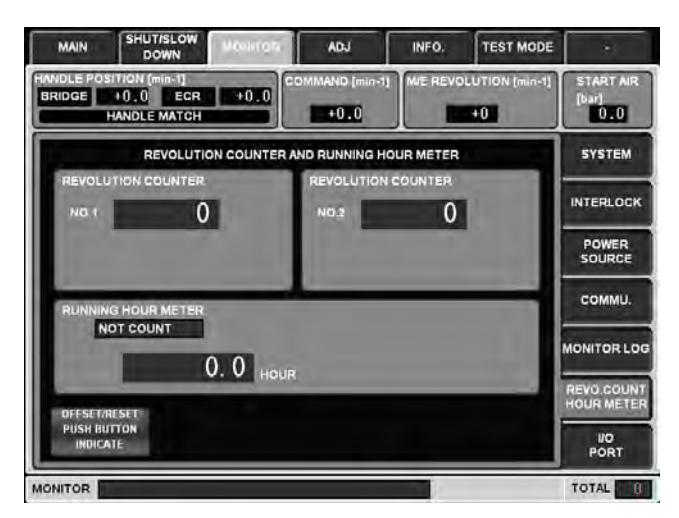

Shows REVOLUTION COUNTER (NO.1 and NO.2) and RUNNING HOUR METER. REVOLUTION COUNTER can indicate 0-999999999. RUNNING HOUR METER can indicate 0.0~99999999.9. While RUNNING HOUR METER is counting, the indication below appears.

COUNTING

And, if data is reset or offset, push the below lower left of the screen.

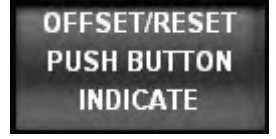

After touching the button, the PASSWORD input pad shown below appears.

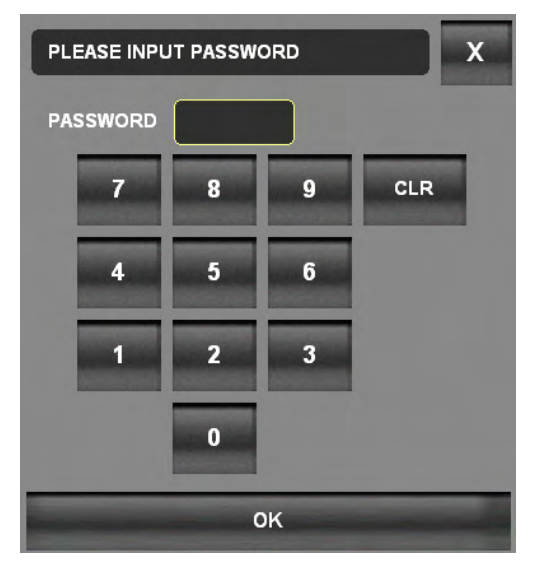

Enter the password from the ten-key pad and then touch OK button. When the password is correct, the button below is shown.

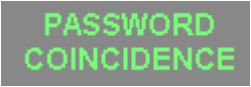

SHUT/SLOW TEST MODE MAIN ADJ INFO. HANDLE POSITION (min-1) BRIDGE +0.0 ECR +0.0 HANDLE MATCH E REVOLUTION [min START AIR +0.0 +0 0.0 SYSTEM REVOLUTION COUNTER AND RUNNING HOUR METER INTERLOCK 0 0 NO.2 POWER OFFSET RESET OFFSET RESET COMMU. NOT COUNT IONITOR LOG RESET OFFSET 0.0 HOUR EVO.CC POR MONITOR TOTAL U

And, "OFFSET" and "RESET" push button appear.

If the password is not correct,

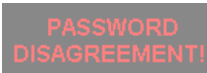

is shown so that enter the password again. To close the password input screen, touch

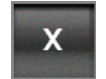

button on the upper right of the input pad.

| OFFSET | RESET |
|--------|-------|
|--------|-------|

Since touching OFFSET button makes a ten-key screen shown below appears, enter the engine speed by using the ten-key and then touch "OK" button.

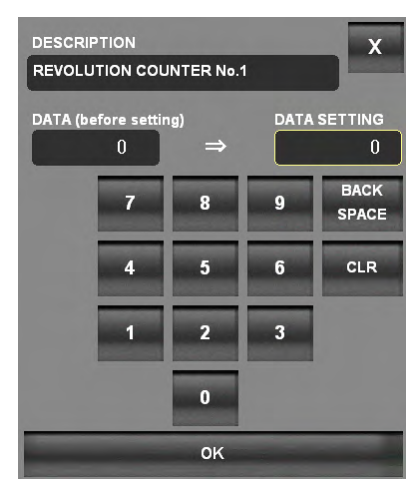

Once again, the confirmation below appears, touch "OK" button if acceptable. The meter restarts counting from the inputted OFFSET value.

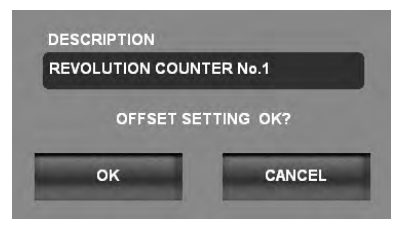

Since touching RESET button makes the confirmation below appears, touch "OK" button if acceptable. The meter restarts counting from "0".

| REVOLUTION COU | NTER No.1 |
|----------------|-----------|
| RESI           | ET OK?    |
|                | -         |

# 5.10.13 I/O PORT

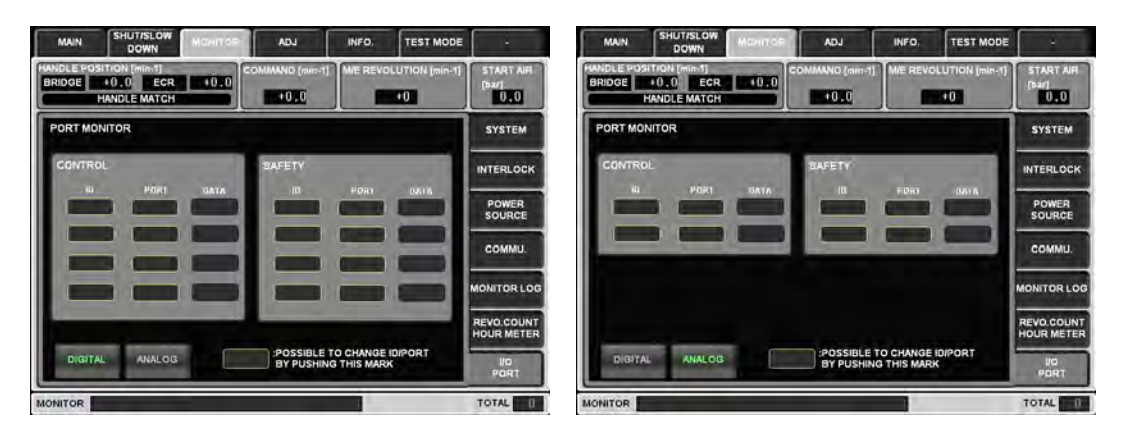

Provided to check the input/output condition from/to the microcomputer. To specify the input/output port, touch the field surrounded by yellow line.

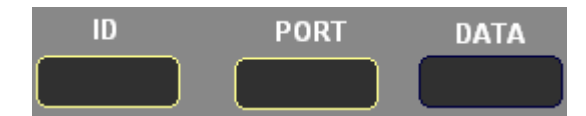

When a ten-key input screen below appears, input a desired ID or PORT number and then touch "OK" button.

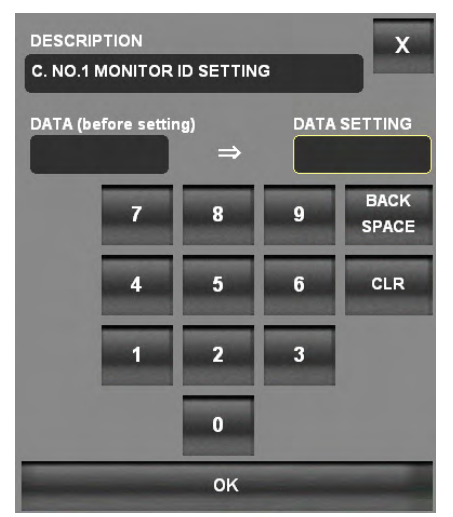

According to the inputted ID or PORT number, the port condition is indicated on the DATA field.

When the port is used for digital data, ON is indicated as "-99999" and OFF as "0". When the port used for analog data shows the numeric value.

Four digital data for CONTROL and four ones for SAFETY can be checked at the same time.

Two analog data for CONTROL and two ones for SAFETY can be checked at the same time.

Switching digital and analog screens can be done by touching the button on the lower left.

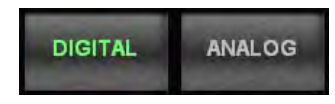

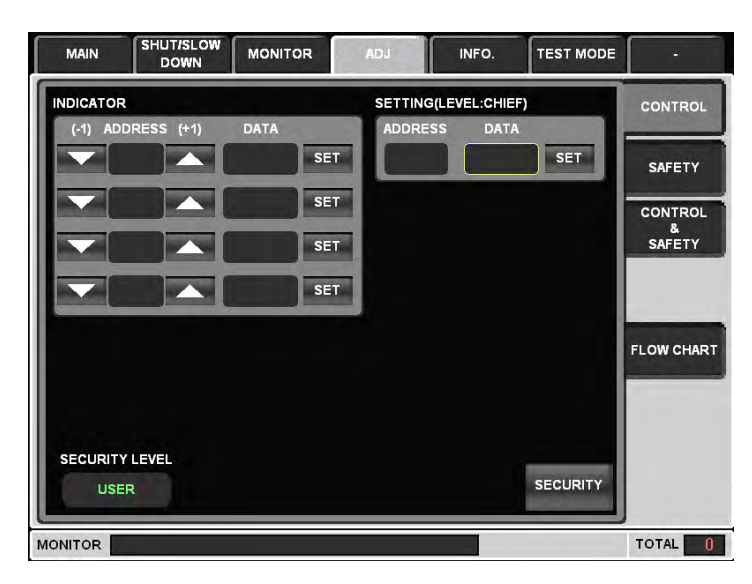

Provided to check and set the ten-key data.

The ten-key data checking and setting screen consists of three pages for CONTROL, SAFETY, and CONTROL & SAFETY. The page navigation can be done by touching the right-side tabs.

For ten-key address numbers, names, and data, see the Ten-Key Data List for the vessel.

Indicating data method

To check ten-key data, use the left-side INDICATOR on the screen.

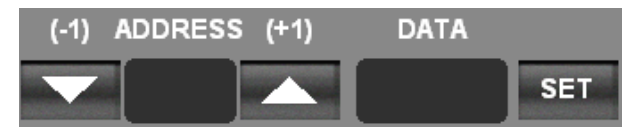

Up to four data can be checked at the same time.

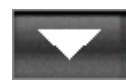

Touching the above button can decrease the address number by 1. Data can be shown on DATA. If no data at appointed address number, "- - - " can be shown on DATA.

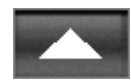

Touching the above button can increase the address number by 1. Data can be shown on DATA. If no data at appointed address number, "- - - - " can be shown on DATA.

Touch the button bellow on the screen for operation.

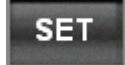

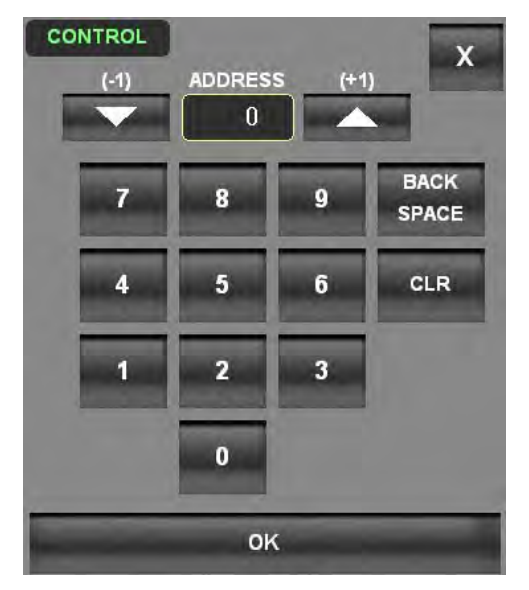

The address setting screen below appears.

Touch the ten-key pad or buttons below on the screen to input a desired address number.

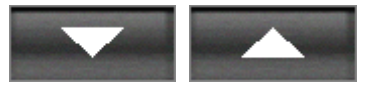

After completing the input, touching OK button make the ten-key pad close and the ten-key data is shown on the Data field.

Changing security level method

Setting ten-key data requires the CHIEF-level security.

The security level can be checked by the indication on the lower left of the screen.

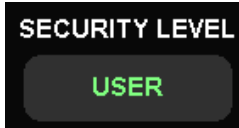

The initial level is USER.

If a ten-key data is attempted to set at USER level, the message shown below appears, resulting in no setting.

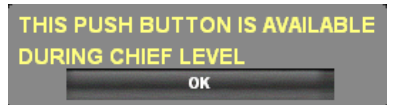

To change the security level, touch the button below on the lower right of the screen.

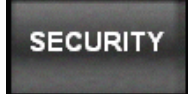

The PASSWORD input pad shown below appears.

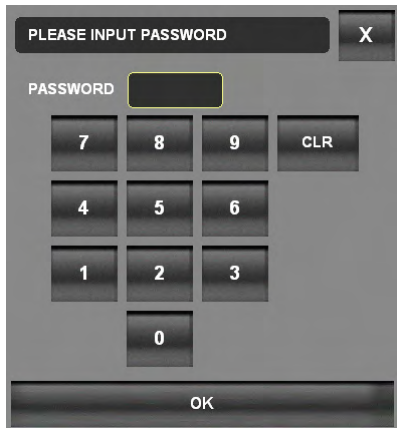

Enter the password from the ten-key pad and then touch OK button. When the password is correct, the button below is shown.

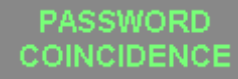

And the lower-left indication becomes following.

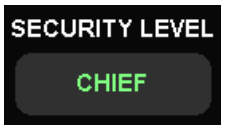

If the password is not correct, is shown so that enter the password again.

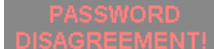

To close the password input screen, touch

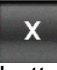

button on the upper right of the input pad.

If the password input screen is displayed at CHIEF level, the level returns to USER level. In addition, shifting to a page except ADJ. make USER level effective after tens of seconds later.

#### Setting data method

To set ten-key data, use SETTING on the right side of the screen.

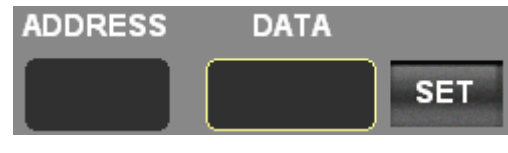

Touching button on SETTING at CHIEF level makes the ten-key setting pad below appear.

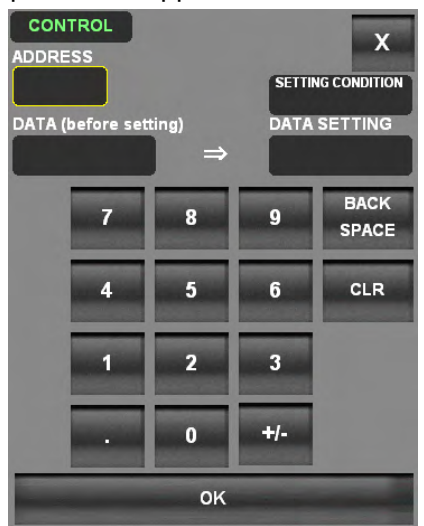

At first, enter a desired address from the ten-key pad and then touch OK button. The field surrounded with yellow line moves from ADDRESS to DATA SETTING. The previous set value is stored as the initial value.

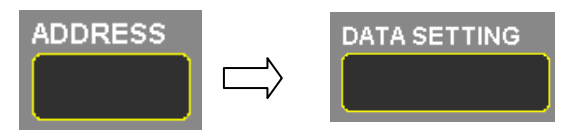

Enter a new setting value from the ten-key pad and then touch OK button. After completing the new data entry into microcomputer, the address input screen appears again.

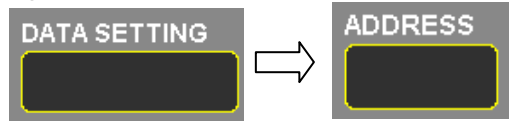

If completing the new data entry into microcomputer after inputting, below indicator appears.

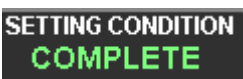

If not completing the new data entry into microcomputer for writing failure, below indicator appears. In this case, a setting address and data must be confirmed.

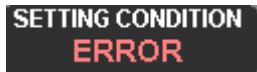

These display until finishing inputting next address number. To complete the setting, touch the button below on the lower right of the pad.

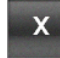

# 5.10.15 FLOW CHART

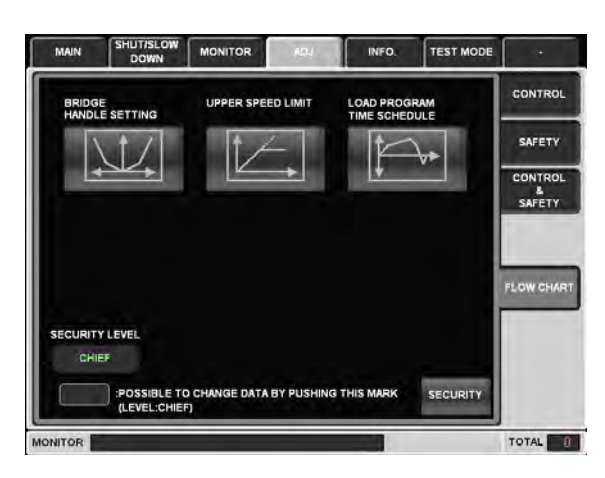

Provided to check and set various set values simply without setting the ten-key address. To change the setting, CHIEF level is required. Since the security level cannot be changed on a detailed page, change the level on the above-mentioned page and then shift to the detailed page for modifying the set value.

The setting includes three items as shown below. Touching a desired setting button makes the setting screen appear.

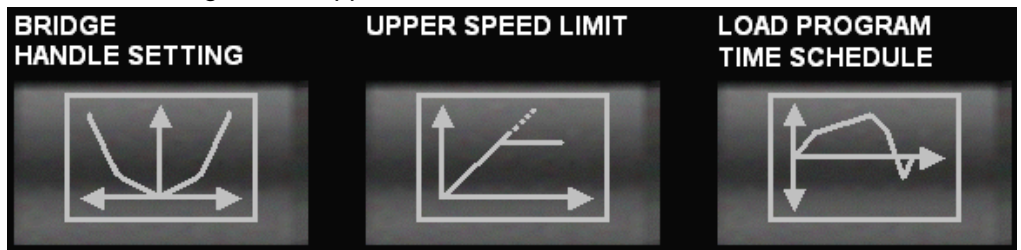

5.10.16 BRIDGE HANDLE SETTING

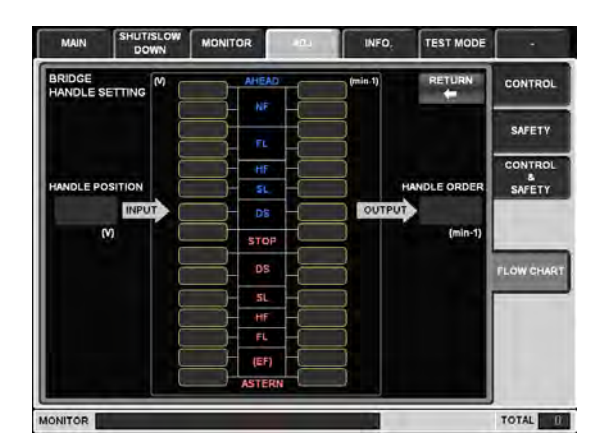

Provided to set BRIDGE handle.

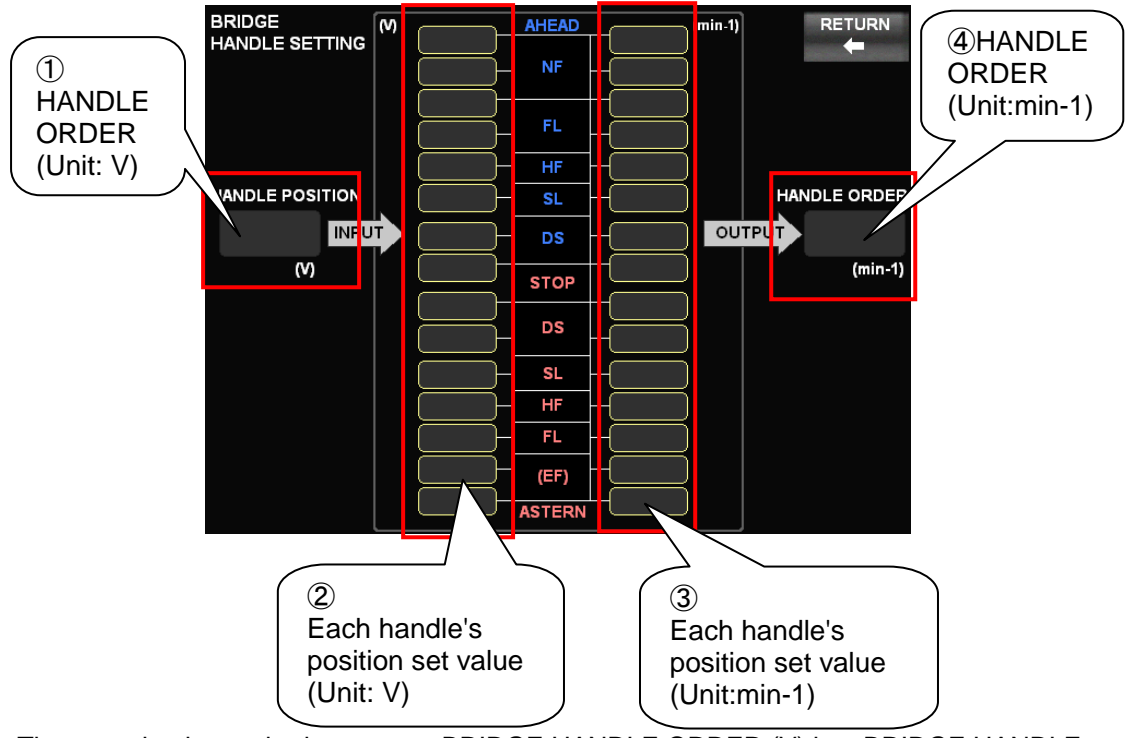

The set value is required to convert BRIDGE HANDLE ORDER (V) into BRIDGE HANDLE ORDER (min-1).

#### Adjusting Method ①

If the potentiometer position becomes misaligned, operate the handle to each division and then enter the value shown on 1 into the corresponding division 2. <u>To start the entering</u>, touch the lower part of 2.

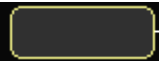

When the ten-key pad below appears, enter a desired value from the ten-key pad and then touch "OK".

| DESCRIPTION                     |                 |           |                       |               |  |  |
|---------------------------------|-----------------|-----------|-----------------------|---------------|--|--|
| TELEG. TRANS. AH N. FULL MAX. X |                 |           |                       |               |  |  |
|                                 |                 |           | SETTIN                | IG CONDITION  |  |  |
| DATA (b                         | efore settin    | g)        | DATA                  | SETTING       |  |  |
|                                 |                 | ⇒         |                       |               |  |  |
|                                 | 7               | 0         | 0                     | BACK          |  |  |
|                                 |                 | 0         | 9                     | SPACE         |  |  |
|                                 | 4               | 5         | 6                     | CLR           |  |  |
|                                 | CONSISTENCY.    |           |                       | ACCREDING NO. |  |  |
|                                 | 1               | 2         | 3                     |               |  |  |
|                                 | <b>MARKETER</b> | 100010000 | and the second        |               |  |  |
|                                 |                 | 0         | +/-                   |               |  |  |
| _                               | 10000000        |           | And the second second |               |  |  |
| -                               |                 | ок        |                       |               |  |  |
|                                 |                 |           |                       |               |  |  |

#### Adjusting Method 2

To change the order engine speed of the division, change the value of (3) corresponding to the desired division.

#### Checking the Changed Set Value:

After setting the handle to each division, check the value shown in ④ corresponding to the engine speeds.

#### Caution:

Before starting the change, be sure that M/E at a stop and M/E cannot start even BRIDGE HANDLE is operated. Be careful that if the setting is wrong, the vessel's movement can be changed greatly.

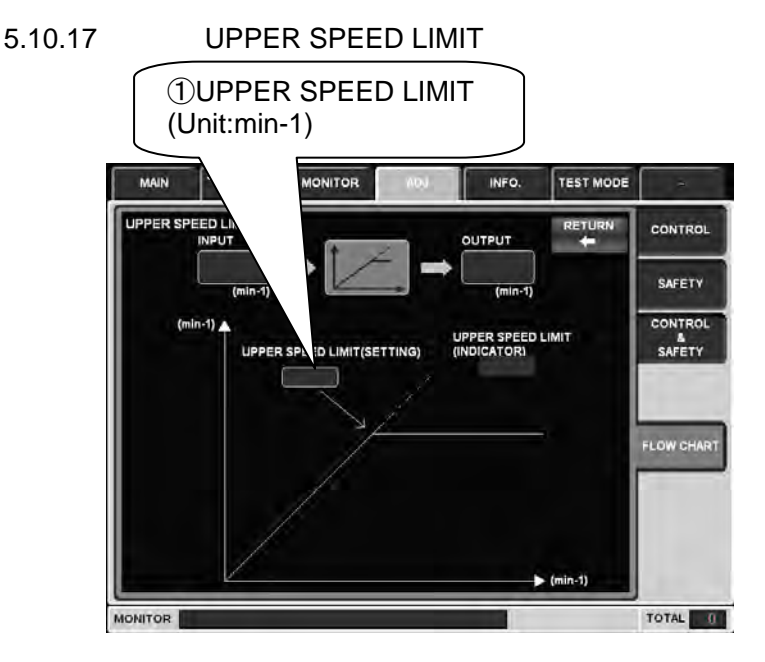

Provided to change the set value for UPPER SPEED LIMIT.

Touch the above-mentioned part 1.

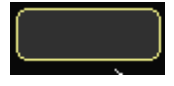

When the ten-key pad below appears, enter a desired value from the ten-key pad and then touch "OK" button.

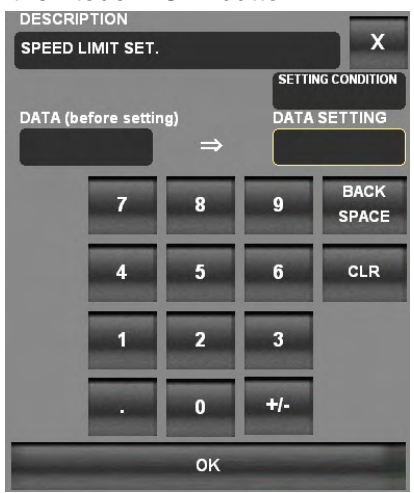

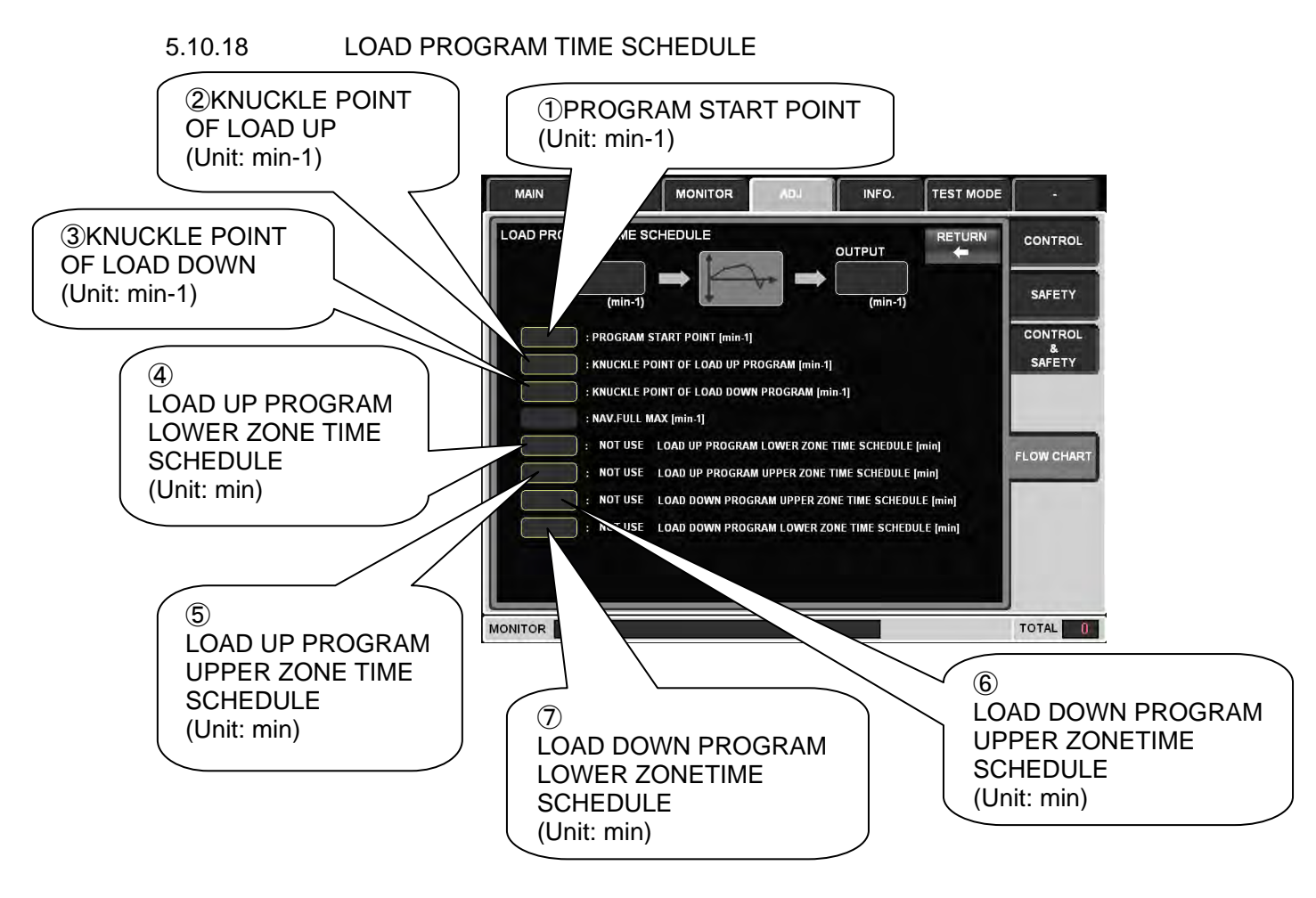

Provided to change the set value for LOAD PROGRAM.

Touch a desired item within (1-7) above.

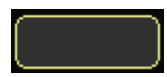

When the ten-key pad below appears, enter a desired value from the ten-key pad and then touch "OK" button.

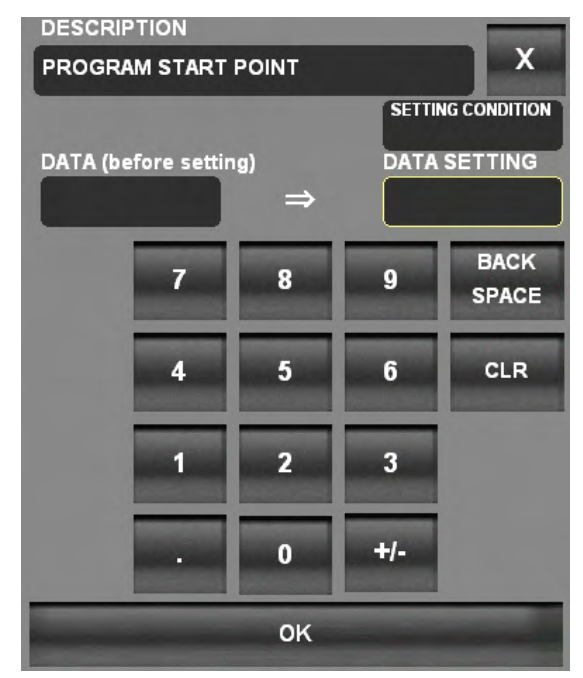

5.10.19 UTILITY

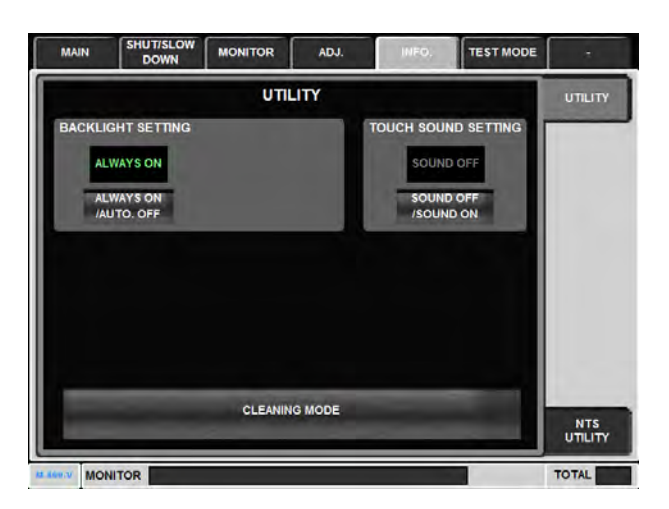

This field shows the condition of the function of automatic backlight off setting.

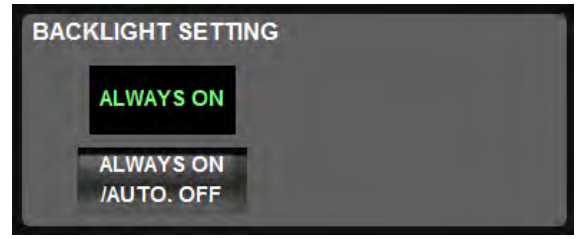

The function of automatic backlight off switch ON ⇔ OFF can be changed by touching "ALWAYS ON / AUTO. OFF".

The function of automatic backlight off is OFF :

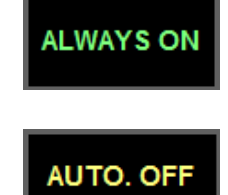

The function of automatic backlight off is ON :

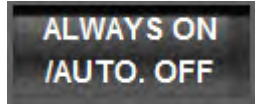

After changed to "AUTO. OFF", the waiting time shown below appears.

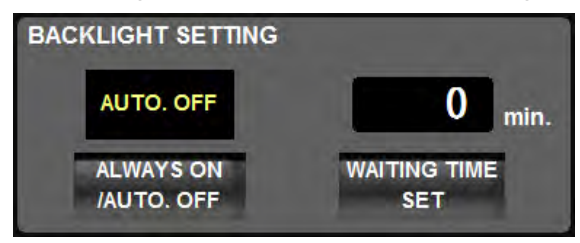

And, to change the data, touch "WAITING TIME SET".

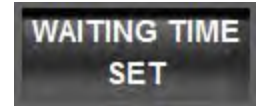

After touching the button, the waiting time input pad shown below appears. Enter the waiting time from ten-key pad and then touch OK button. Setting range is 1-99 minutes.

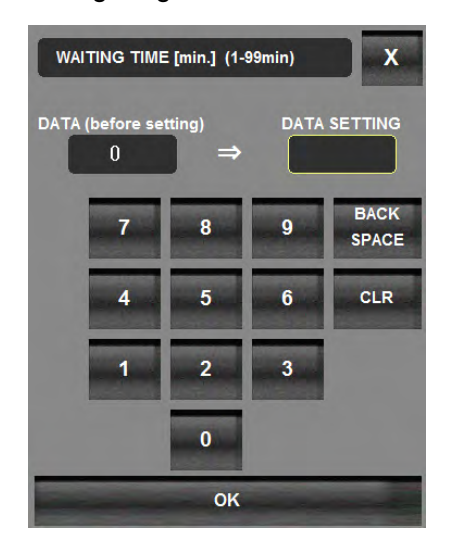

The function of automatic backlight off is available, when the following condition is satisfied.

- Touch panel is not touched.
- Any illuminated push button switches are not pressed.
- Sub telegraph in FWE or AT SEA (R/U) position.
- · No system abnormal / power source failure / alarm is issued.

During automatic backlight off, backlight turnes on again immediately, if one of followings occures.

- Touch panel is touched.
- One or more illuminated push button switches are pressed.
- · SYSTEM abnormal, power source failure, or any alarm is issued.
- Sub telegraph is on STAND BY (S/B) position.
- · Telegraph handle or speed control handle in control is operated.
- Control position changeover is operated.

This field shows the condition of the touch sound setting.

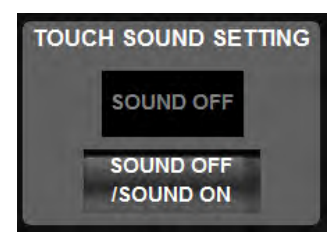

The function of touch sound switch ON  $\Leftrightarrow$  OFF can be changed by touching "SOUND ON / SOUND OFF".

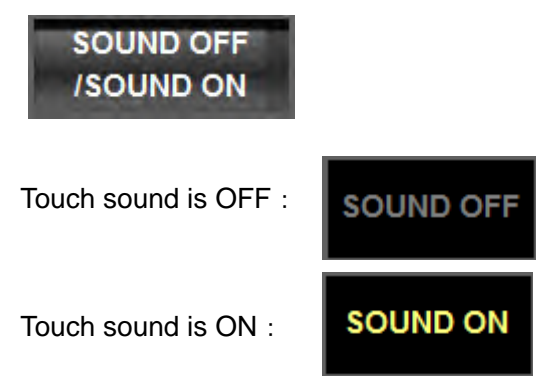

Touching the button below on the center of the screen makes CLEANING screen appear.

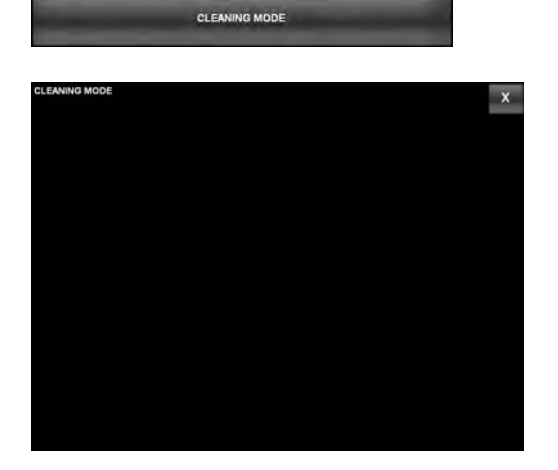

While this page is displayed, cleaning the screen causes an inadvertent screen operation not to be carried out.

Be careful that cleaning the screen with outside this page can any button on the screen to react, resulting in an unexpected operation.

X

To end the mode, touching

button on the upper right of the screen.

5.10.20 NTS UTILITY

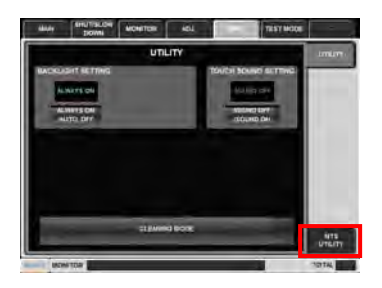

Don't operate this button since it is for Nabtesco. It is protected by PASSWORD.

# 5.10.21 OVER SPEED TEST

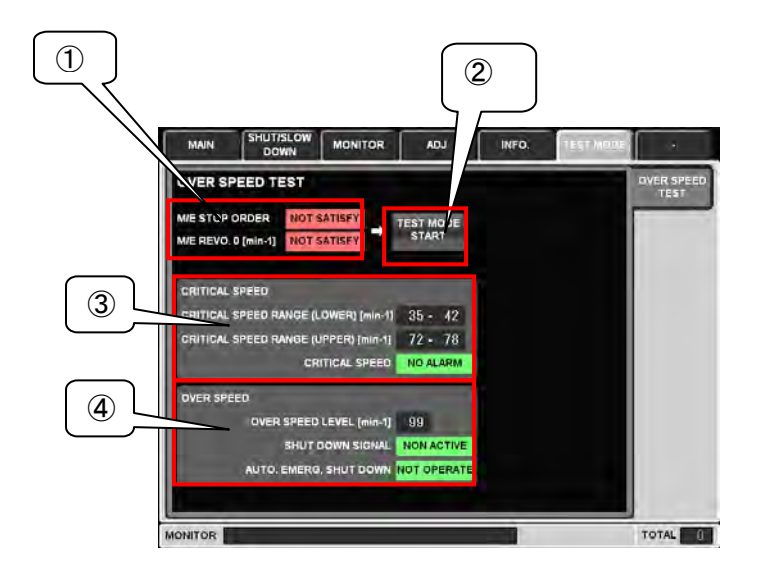

This screen is provided to carry out OVER SPEED test.

Using this screen, OVER SPEED and CRITICAL SPEED tests can be done by using mimic engine speeds.

1

Provide to indicate the conditions to enter the test mode.

As shown below, "NOT SATISFY" appears when the conditions are not satisfied and "SATISFY" when those are satisfied.

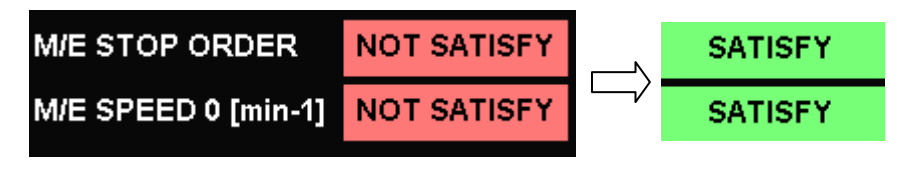

2

Test Start-Stop Button

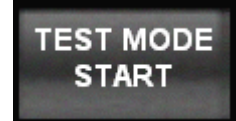

When all the conditions in ① are satisfied, touching this button enables the test mode to be effective. When the conditions are not satisfied, this button becomes inoperable. During the test, the indication below appears.

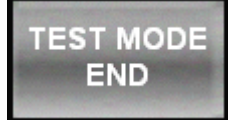

In this condition, touching the button makes the test mode be completed. In addition, any one of the conditions in 1 becomes unsatisfied, the test mode will be suspended. When a page other than this page appears during test, the test mode also becomes suspended. CRITICAL SPEED CRITICAL SPEED RANGE (LOWER) [min-1] 35 - 42 CRITICAL SPEED RANGE (UPPER) [min-1] 72 - 78 CRITICAL SPEED NO ALARM

Provided to indicate CRITICAL SPEED items.

CRITICAL SPEED range and alarm are indicated here. When the test engine speed remains within CRITICAL SPEED range for several seconds, CRITICAL SPEED alarm will be given.

4

3

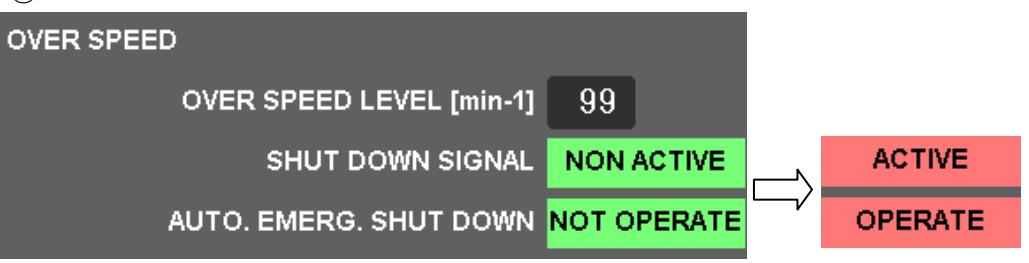

Provided to indicate OVERSPEED items.

OVERSPEED range and alarm are indicated here. When the test engine speed exceeds the OVERSPEED level, SHUT DOWN will operate.

During the test mode, the following are shown.

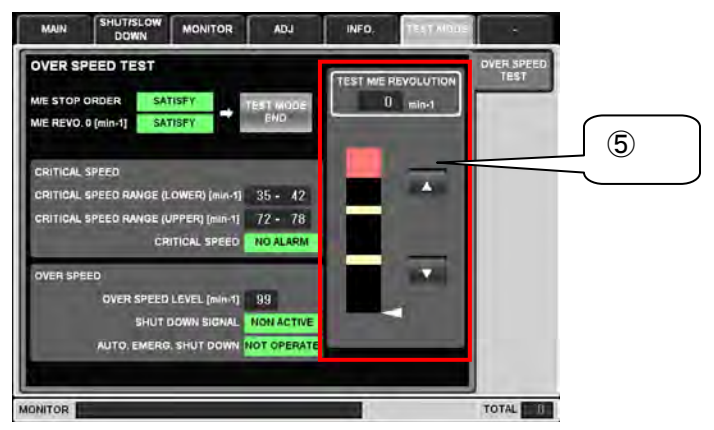

(5)

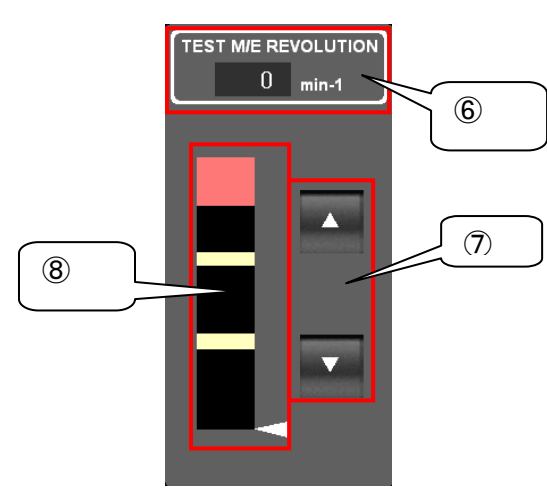

| TES | T M/E RE | VOLUTION |
|-----|----------|----------|
|     | 0        | min-1    |

Indicates the test engine speed.

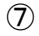

6

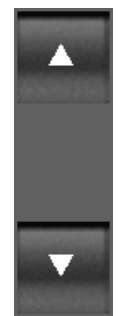

Adjusting buttons to adjust the test engine speed.

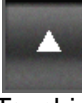

Touching the above button can increase the engine speed by 1 min-1. Furthermore, touching the button continuously increases the engine speed successively.

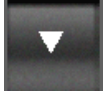

Touching the above button can also decrease the engine speed by 1 min-1. Furthermore, touching the button continuously decreases the engine speed successively.

8

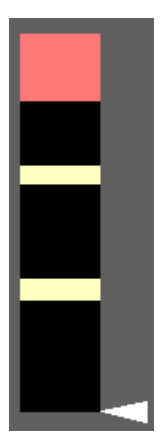

The left-side bar graph indicates the engine speed range, the bottom shows 0 min-1 and the top does the maximum engine speed. The red part in the graph shows the overspeed range and the yellow part does CRITICAL SPEED range.

The white arrow in the bar graph indicates the test engine speed, which moves vertically according to the test engine speed.

(OVERSPEED and CRITICAL SPEED levels can vary according to the project. For the vessel's specification, see the specifications.)

5.11 Common Indication Items

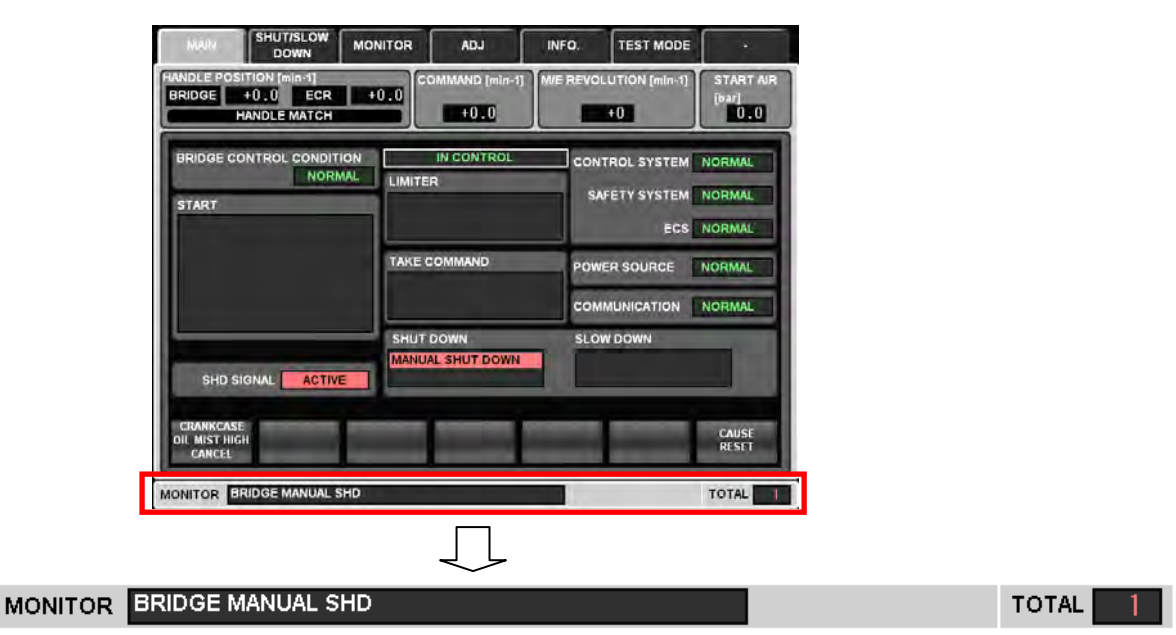

When MONITOR abnormal is shown on the bottom of the screen, the latest name of MONITOR abnormalities and the total number of present MONITOR abnormalities are displayed.

When there is no MONITOR abnormality, no indication is shown on MONITOR field and the total number of MONITOR abnormalities is 0.

5.12 CDP UNIT Abnormality

| MAIN SHUT/SLOW<br>DOWN                                     | MONITOR | ADJ                   | INFO.    | TEST MODE            | -                         |
|------------------------------------------------------------|---------|-----------------------|----------|----------------------|---------------------------|
| HANDLE POSITION [min-1]<br>BRIDGE +0.0 ECR<br>HANDLE MATCH | +0.0    | OMMAND [min-1<br>+0.0 |          | JTION [min-1]<br>F0  | START AIR<br>[bar]<br>0.0 |
| BRIDGE CONTROL CONDIT                                      |         | IN CONTROL            | CONT     | ROL SYSTEM           |                           |
|                                                            | DISF    | PLAY ERROR            | : (E000) | ECS<br>URCE<br>ATION | NORMAL<br>NORMAL          |
| SHD SIGNAL NON AC                                          | TIVE    | DOWN                  | SLOW     | DOWN                 |                           |
| CRANKCASE<br>OIL MIST HIGH<br>CANCEL                       | SHD     |                       |          |                      |                           |

If the screen display becomes out of control due to trouble with CDP UNIT inside except the LCD (trouble with CDP Unit's Control Card, a break in the signal lines between Control Card and the display, etc.), an error message is indicated as shown above. The screen information cannot be renewed while this indication is outputted. In addition, the screen navigation can be done when the above message is displayed but the data will be initialized.

5.13 CDP Unit Communication Abnormality

If all the communication among CDP Unit, C-CPU Unit, and S-CPU Unit fails, there will be "COMMUNICATION ABNORMAL" alarm given and all the data initialized.

5.14 SHUT/SLOW DOWN Condition

|                                                            | MONITOR | ADJ                    | INFO.       | TEST MODE                       | ·                          |
|------------------------------------------------------------|---------|------------------------|-------------|---------------------------------|----------------------------|
| HANDLE POSITION [min-1]<br>BRIDGE +0.0 ECR<br>HANDLE MATCH | +0.0    | OMMAND [min-1]<br>+0.0 |             | UTION [min-1]<br>+0             | START AIR<br>[bar]<br>0.0  |
| BRIDGE CONTROL CONDIT<br>NORM                              |         | IN CONTROL             | CONT<br>SAF | ROL SYSTEM<br>ETY SYSTEM<br>ECS | NORMAL<br>NORMAL<br>NORMAL |
|                                                            |         | COMMAND                | POWE        | R SOURCE                        | NORMAL                     |
| SHD SIGNAL ACTIV                                           | E SHUT  | DOWN<br>AL SHUT DOWN   | SLOW        | DOWN<br>D. SLOW DOWN            |                            |
| CRANKCASE<br>OIL MIST HIGH<br>CANCEL                       |         |                        |             |                                 | CAUSE<br>RESET             |
| MONITOR BRIDGE MANUAL S                                    | SHD     |                        |             |                                 | TOTAL 5                    |
|                                                            |         |                        |             |                                 |                            |
| MAIN                                                       | MONITOR | ADJ                    | INFO.       | TEST MODE                       |                            |

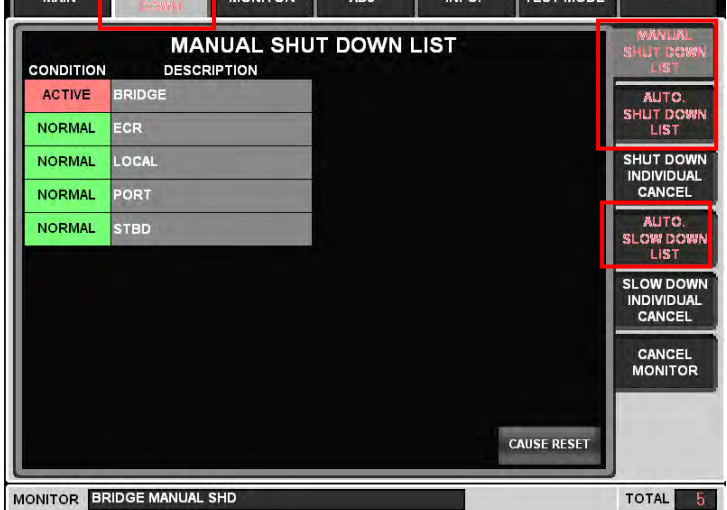

When there is SHUT/SLOW DOWN, SHUT/SLOW DOWN tab flickers. On SHUT/SLOW DOWN page, "MANUAL SHUT DOWN", "SHUT DOWN LIST", and "SLOW DOWN LIST" tabs flicker in addition to SHUT/SLOW DOWN depending on the occurred cause.

# 5.15 MONITOR Abnormality

|                                                            | INITOR     | ADJ                   | INFO. | TEST MODE           | •                                |
|------------------------------------------------------------|------------|-----------------------|-------|---------------------|----------------------------------|
| HANDLE POSITION [min-1]<br>BRIDGE +0.0 ECR<br>HANDLE MATCH | +0.0       | IMAND (min-1)<br>+0.0 |       | UTION (min-1)<br>+0 | START AIR<br>[bar]<br>0.0        |
| BRIDGE CONTROL CONDITION                                   | LIMITER    | N CONTROL             | CONT  | ROL SYSTEM          | ABNORMAL<br>ABNORMAL<br>ABNORMAL |
|                                                            | TAKE CO    | MMAND                 | POWE  | RSOURCE             | FAILURE                          |
|                                                            |            |                       | COM   |                     | ABNORMAL                         |
| SHD SIGNAL NON ACTIVE                                      | SHUT DO    | DWN                   | SLOW  | DOWN                |                                  |
| CRANKCASE<br>OIL MIST HIGH<br>CANCEL                       |            |                       |       |                     | CAUSE<br>RESET                   |
| IONITOR MAIN REVOLUTION SIG                                | NAL ABNORN | AL                    | -     |                     | TOTAL                            |

When there is MONITOR abnormality occurred, MONITOR tab flickers.

# 5.15.1 SYSTEM Abnormality

| ANDLE POSI<br>BRIDGE | TION [min-1]<br>+0.0 ECR +0.0<br>ANDLE MATCH | COMMAND (min-1) M/E REVOLUTION (min-1) | n-1] START AIR<br>[bar]<br>0.0 |
|----------------------|----------------------------------------------|----------------------------------------|--------------------------------|
| ADMODIAN             | M/E RE                                       | VOLUTION                               | 10121 GK                       |
| ABITORMAL            | TO REVOLI                                    |                                        | INTERLOCK                      |
| NORMAL               | DESCRIPTION                                  | CONDITION DESCRIPTION                  | POWER                          |
| NORMAL               | TELEGRAPH TRANSMITTE                         | R NORMAL SHD RESET SIG.(A) DIS.        | сомми.                         |
| NORMAL               |                                              | NORMAL                                 | MONITOR LOO                    |
| NORMAL               |                                              | NORMAL                                 | REVO.COUNT                     |
| NORMAL               |                                              | NORMAL.                                |                                |

On MONITOR page, MONITOR and SYSTEM tab flicker. Furthermore, there is an abnormal cause on the second page, ">" tab flickers.

| BRIDGE                      | ANDLE MATCH            | +0.0      | +0                    | [bar]                    |
|-----------------------------|------------------------|-----------|-----------------------|--------------------------|
| CONDITION                   | CONTROL                | CONDITION | SAFETY<br>DESCRIPTION | AVAILAN                  |
| ABNORMAL                    | COMMUNICATION          | ABNORMAL  | COMMUNICATION         | INTERLOCK                |
| NORMAL                      | POWER SOURCE           | NORMAL    | POWER SOURCE          |                          |
| NORMAL                      | CONTROL POS. INTERLOCK | NORMAL    | MANUAL SHD DIS.       | POWER<br>SOURCE          |
| NORMAL                      |                        | NORMAL    | SLO SENSOR DIS.       |                          |
| NORMAL                      | 0                      | NORMAL    | SHD CANCEL DIS.       | COMMU.                   |
| NORMAL                      | -                      | NORMAL    | SLD CANCEL DIS        | MONITOR LOG              |
| NORMAL                      | i                      | NORMAL    |                       |                          |
| NORMAL                      |                        | NORMAL    |                       | REVO.COUNT<br>HOUR METER |
| : TO DETAIL S<br>BY PUSHING | SCREEN C               |           | > 2/2                 | VO<br>PORT               |

When there is an abnormal cause on the first page during the second page display, "<" tab flickers.

# 5.15.2 POWER SOURCE Fail

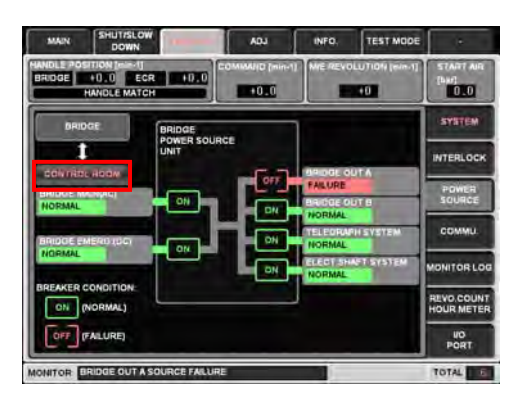

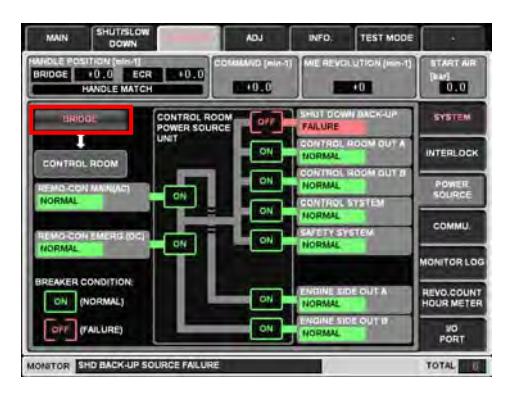

When there is an abnormal cause on the CONTROL ROOM POWER SOURCE page during the BRIDGE POWER SOURCE page display, "CONTROL ROOM" tab flickers. When there is an abnormal cause on the BRIDGE POWER SOURCE page during the CONTROL ROOM POWER SOURCE page display, "BRIDGE" tab flickers.

#### 5.15.3 COMMU. Abnormality

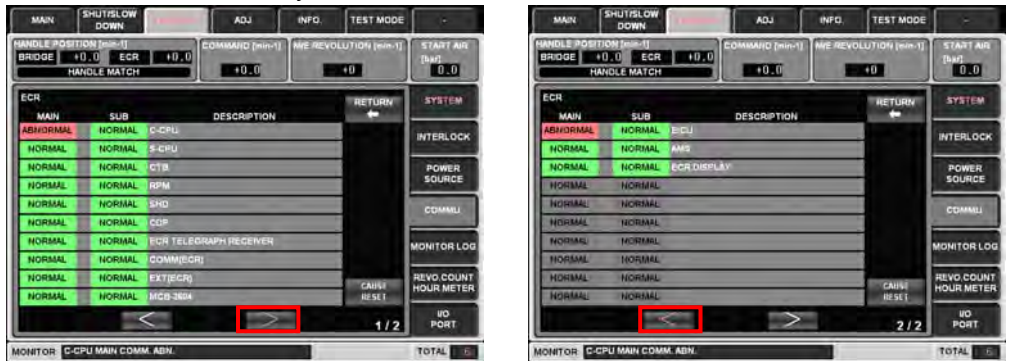

When there is an abnormal cause on the second page during the first page display, ">" tab flickers.

When there is an abnormal cause on the first page during the second page display, "<" tab flickers.

#### 5.15.4 Running mark

This running mark operates as below when the LCD works correctly. If this mark stops, the LCD is broken and please contact to Nabtesco.

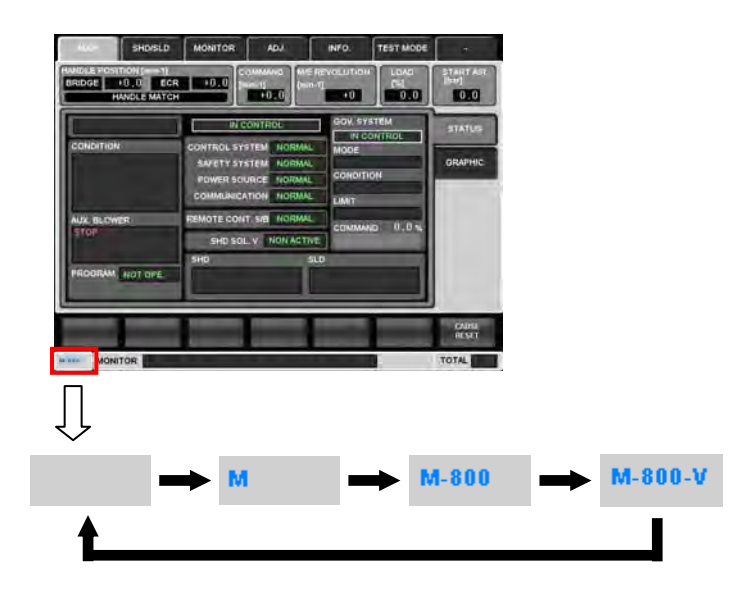